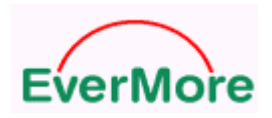

# **DL-200BT**

# **Data Logger**

**User's Manual** 

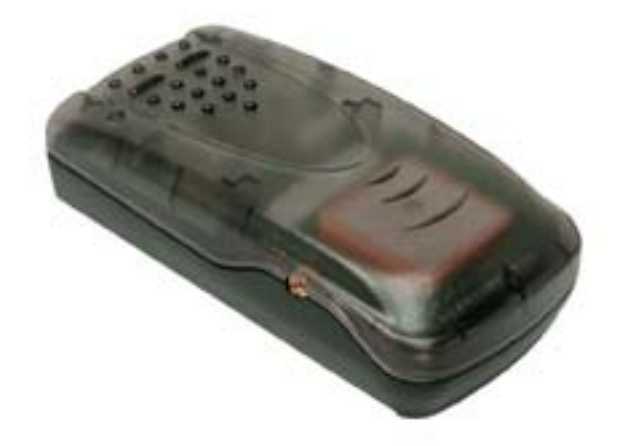

Date: July 2006 Version: 2.0

**All Rights Reserved** 

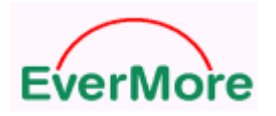

#### **Manual Revision History**

| Revision Date         |  | Update Summary            |
|-----------------------|--|---------------------------|
| Issue 1.0 Aprial 2006 |  | Initial release           |
| Issue 2.0 July 2006   |  | Add Google Earth Function |
|                       |  |                           |
|                       |  |                           |

© EverMore Technology Inc. All rights reserved.

Not to be reproduced in whole or part for any purpose without written permission of EverMore Technology Inc. Information provided by EverMore Technology Inc. is believed to be accurate and reliable. However, no responsibility is assumed by EverMore Technology Inc. for its use. EverMore Technology Inc. reserves the right to change specification at any time without notice.

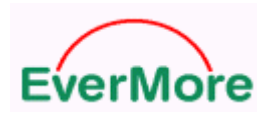

# TABLE OF CONTENTS

| 0. QUICK INSTALLATION                   | 4  |
|-----------------------------------------|----|
| 1. INTRODUCTION                         | 5  |
| 1.1 Overview                            | 5  |
| 1.2 Main Features                       | 5  |
| 1.3 Possible Applications               | 5  |
| 1.4 Package                             | 6  |
| 1.5 LED STATUS                          | 7  |
| 1.6 POWER JACK                          | 7  |
| 2. TECHNICAL SPECIFICATION              |    |
| 3. HOW TO LINK DL-200BT WITH PC         |    |
| 4. TEST DATALOG BY GPSVIEW              | 14 |
| 5. DATALOG UTILITY INSTALLATION         |    |
| 6. DATALOG UTILITY OPERATION            |    |
| 6.0 Install Google Earth                |    |
| 6.1 Switch Mode Change                  |    |
| 6.2 Dump                                |    |
| 6.2.1 Data Dump and Erase               |    |
| 6.2.2 Product ID and Password Setting   |    |
| 6.2.3 Log Time and Log Distance setting |    |
| 6.3 Format Transferring                 |    |
| 6.3.1 Show trace file on E-map          |    |
| 6.3.2 Google Earth Convert tool         |    |
| 6.3.3 Converting files                  |    |
| 6.4 WAYPOINTS ANALYSIS                  |    |
| 6.5 About                               |    |
| 7. LIMITED WARRANTY                     |    |
| 8. APPENDIX                             |    |

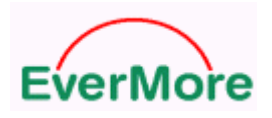

# **0. Quick Installation**

- Have the battery full charged.
   Before using the battery, please put it in DL-200BT and have it recharged for 3 hours.
- To Connect DL-200BT with PC or Notebook
   2.1 Check the COM port number used by Wireless Device. (Example: COM 6).
   2.2 To run DL-200BT utility and set the right COM port number.

# LED Indicators:

| Symbol   | Color | Status       |                | Light Indication                |
|----------|-------|--------------|----------------|---------------------------------|
| Battery  | Red   | Light On     |                | Battery Low                     |
|          | Green | Light On     |                | In Charging                     |
|          | N/A   | Light Off    |                | Battery Full or Not in charging |
| Wireless | Dhuo  | Light On/Off | 0.1 sec/1.9sec | Linking Completed               |
|          | Diue  | Light On/Off | Continued On   | Pair Searching                  |
| GPS      | Ded   | Light On/Off | 1 sec/1 sec    | Acquiring Satellites            |
|          | Red   | Light On/Off | 0.9 sec/0.1sec | Position Fixed                  |

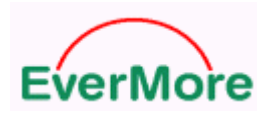

# 1. Introduction

# 1.1 Overview

The DL-200BT is a unique with Wireless interface for vehicle tracking device in use friendly. DL-200BT uses the Global Positioning System (GPS) to record vehicle movement, speed, route and duration of stops. This information can be displayed on a GIS mapping with MapInfo formatted while download data to P.C. so user can view vehicle activity in precise details. Additionally, DL-200BT can be used as a receiver for navigation while user connected the unit to PC or Notebook.

# **1.2 Main Features**

- Easy connector to PC/Notebook by Wireless interface
- Built-in patch antenna
- Receiver, Twelve parallel tracking channels
- Fast TTFF and low power consumption
- On-board rechargeable battery sustained real-time clock and memory for fast satellite acquisition during power-up
- Automatic cold start with no user initialization required
- Large capacity for continuous records for 25,000 positions
- Lithium-ion rechargeable battery lasts for more than 6 hours of use

# **1.3 Possible Applications**

- Land/Marine Navigation
- Telematics
- Fleet Management
- Asset Tracking
- Timing Reference

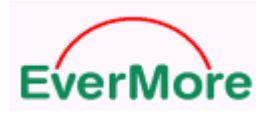

# 1.4 Package

Before you start up, make sure that your package includes the following Items. If any items are missing or damaged, contact your dealer immediately.

- DL-200BT data logger
- DC Car Power Charger
- CD includes User's Manual, Utility program and USB driver
- Battery (3.7V/1100mAh lithium-ion rechargeable)

(Optional Accessories)

- AC Power Adapter
- Super min din 6 pin to USB cable

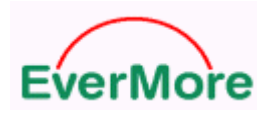

# 1.5 LED Status

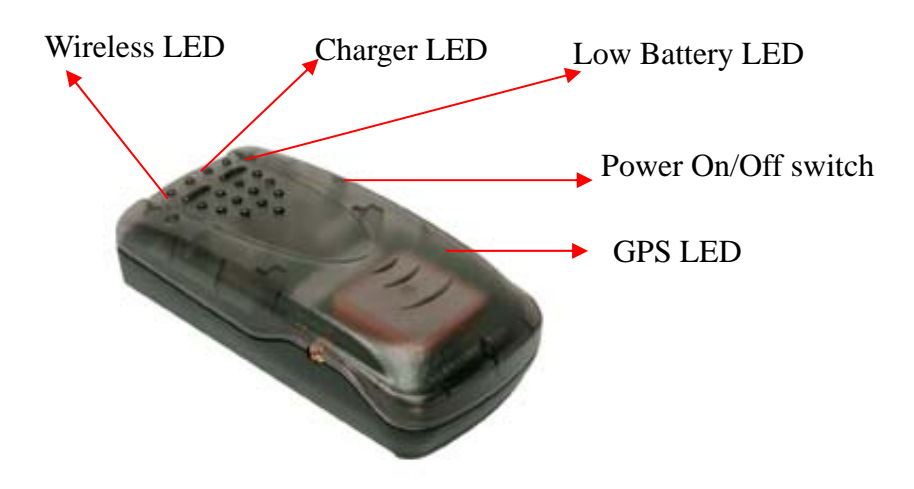

# **LED Indicators:**

| Symbol   | Color | Status       |                | Light Indication                |
|----------|-------|--------------|----------------|---------------------------------|
| Battery  | Red   | Light On     |                | Battery Low                     |
|          | Green | Light On     |                | In Charging                     |
|          | N/A   | Light Off    |                | Battery Full or Not in charging |
| Wireless | Dhuo  | Light On/Off | 0.1 sec/1.9sec | Linking Completed               |
|          | Diue  | Light On/Off | Continued On   | Pair Searching                  |
| GPS      | Ded   | Light On/Off | 1 sec/1 sec    | Acquiring Satellites            |
|          | Red   | Light On/Off | 0.9 sec/0.1sec | Position Fixed                  |

# 1.6 Power Jack

The power jack lets you to connect either a DC car power charger (included) or AC power charger to recharge the internal battery.

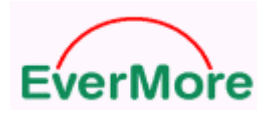

# 2. Technical Specification

| Items                     | Description                                                                               |  |  |
|---------------------------|-------------------------------------------------------------------------------------------|--|--|
| General                   | L1 1575.42MHz, C/A code, 12-channel, Carrier-Aided with HWTrack $\ensuremath{\mathbb{C}}$ |  |  |
| Sensitivity               | -143 dBm minimum                                                                          |  |  |
| Update Rate               | 1Hz                                                                                       |  |  |
| Accuracy                  | Position: 15m CEP without S/A                                                             |  |  |
|                           | Velocity: 0.1 m/sec without S/A                                                           |  |  |
|                           | Time: $\pm 1 \mu s$                                                                       |  |  |
| WAAS Accuracy             | Position: 5m CEP                                                                          |  |  |
|                           | Velocity: 0.05m/sec                                                                       |  |  |
| Acquisition               | Cold start: < 120sec (average)                                                            |  |  |
|                           | Warm start: < 45sec (average)                                                             |  |  |
|                           | Hot start: < 15sec                                                                        |  |  |
| Reacquisition             | <100msec                                                                                  |  |  |
| Dynamics Altitude: 18000m |                                                                                           |  |  |
|                           | Velocity: 515 m/sec                                                                       |  |  |
|                           | Acceleration: ±4g                                                                         |  |  |
| Protocol                  | EverMore Private @ 4800/9600 baud, 8-None-1                                               |  |  |
|                           | NMEA-0183 v2.20 @ 4800/9600 baud, 8-None-1                                                |  |  |
| Datum                     | 219 standard datum, default WGS-84                                                        |  |  |
| DGPS                      | WAAS/EGNOS                                                                                |  |  |
| Antenna                   | Built-in Patch Antenna / Option active antenna, MMCX jack                                 |  |  |
| NMEA Message              | GGA, GLL, GSA, GSV, RMC, and VTG                                                          |  |  |
| Dimension; Weight         | 98.8 x 48.3 x 28.1mm / 68.4g                                                              |  |  |

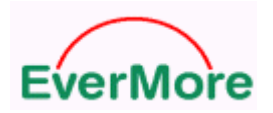

# **Power Specifications**

| Items               | Description                                   |
|---------------------|-----------------------------------------------|
| Battery             | Lithium-Ion Rechargeable Battery 3.7V/1100mAH |
| Charger Power       | 5V ±0.5Vp-p ripple (DC-Jack)                  |
| Current Consumption | 170 mA                                        |
| Operation Time      | Up to 6 Hours after full charge               |

## **Switch Specification**

| Items        | Description                            |
|--------------|----------------------------------------|
| Power Switch | System power switch except charge unit |

# **Environmental Specification**

| Items                 | Description    |
|-----------------------|----------------|
| Operation Temperature | -10°C to +60°C |
| Storage Temperature   | -40°C to +90°C |
| Operating Humidity    | 5% to 95%      |

\* Preliminary Specification, Subject To Change Without Notice

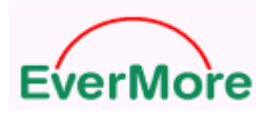

# 3. How to link DL-200BT with PC

# **Wireless Dongle Installation Example**

Step 1: To plug Wireless dongle into PC or Notebook.

Step 2: To run Wireless Dongle utility and to find Wireless device.

Step 3: To do Pair Device

Step 4: To key-in password "0000"

| Enter Bluet | tooth Passkey                                                                                                    |                                                               |                                                                                       |                    | ×                            |
|-------------|----------------------------------------------------------------------------------------------------|---------------------------------------------------------------|---------------------------------------------------------------------------------------|--------------------|------------------------------|
|             | A remote device ne<br>relationship for fut<br>passkey on this dev<br>Remote Device:<br>Address<br>Passkey:<br>Fime Left: 21 s | eds a Blue<br>ure connect<br>ice and or<br>BT GPS<br>00/0A:34 | etooth Passkey to cre<br>ctions. Please use the<br>1 the remote device:<br>A:01:79:6F | ate Paired<br>same | <u>O</u> K<br><u>C</u> ancel |

Step 5: To do connect device

Step 6: To memorize DL-200BT Serial Port number "COM6" and press "Yes"

| Quick Connect |                                                           |                                                                                             |        |  |  |
|---------------|-----------------------------------------------------------|---------------------------------------------------------------------------------------------|--------|--|--|
| ৃ             | Automatic conne<br>connect to this d<br>applications oper | ction established. Do you want to<br>evice automatically when Windows<br>h the serial port? | Yes No |  |  |
|               | Serial Port:                                              | COM6                                                                                        |        |  |  |
|               | Remote Device:                                            | BT GPS                                                                                      |        |  |  |
| 🔽 Aļw         | ays show this dialo                                       | ıg.                                                                                         |        |  |  |

Step 7: The DL-200BT had finished assignment COM Port. (BT GPS → COM6)

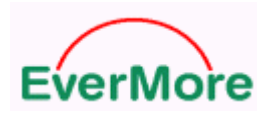

# To Link DL-200BT by Wireless Dongle

Step 1: Double click Wireless Dongle icon

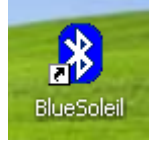

Step 2: To click the "Wireless Device Discovery" or to click the ball.

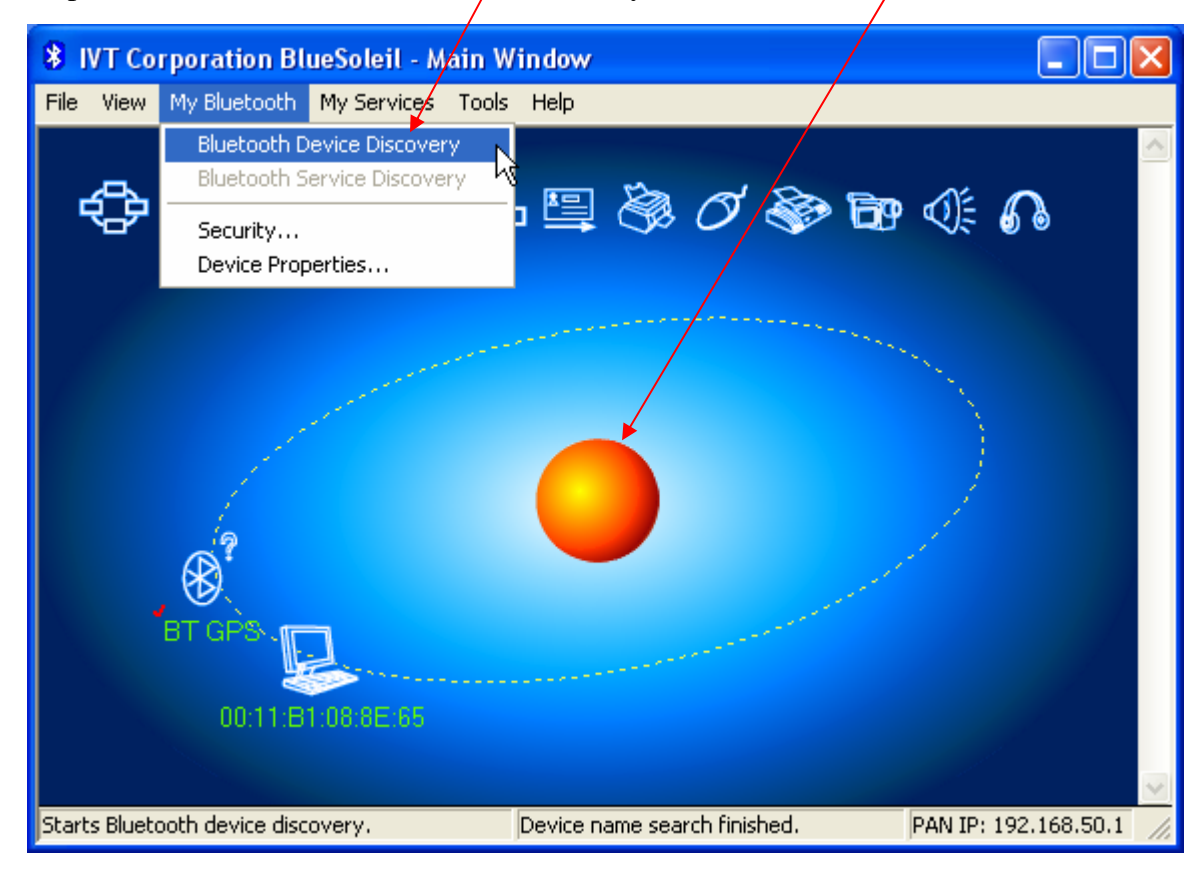

Step 3: To put mouse course on "BT GPS" icon and to click mouse right button

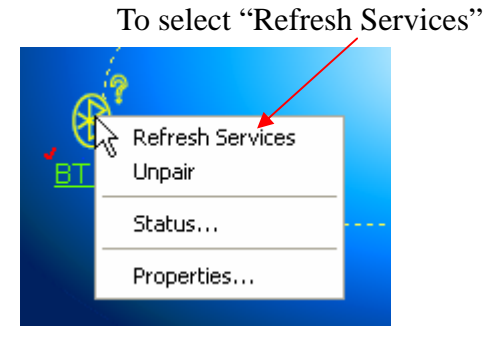

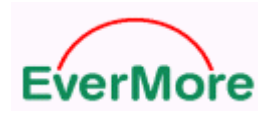

#### Step 4: To select connect

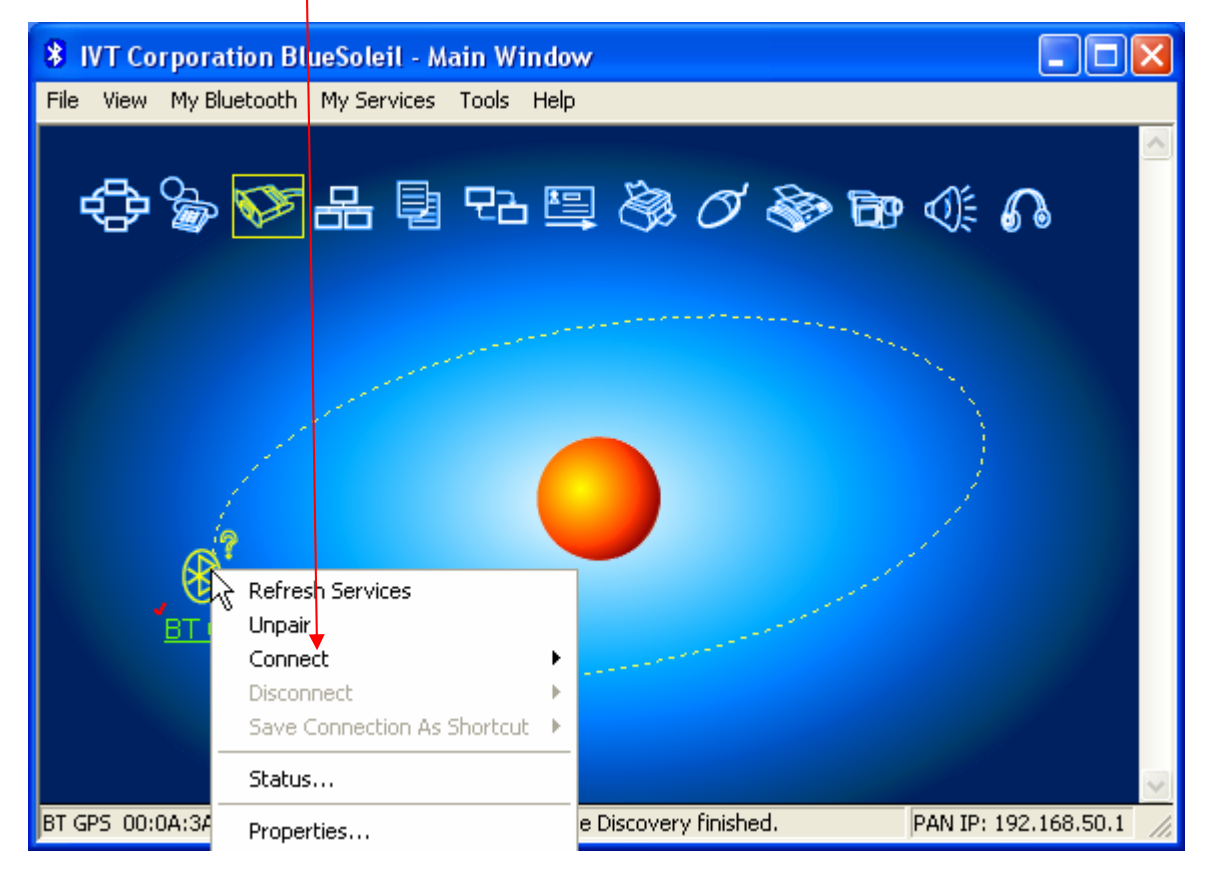

#### Step 5: To select Wireless Serial Port Service

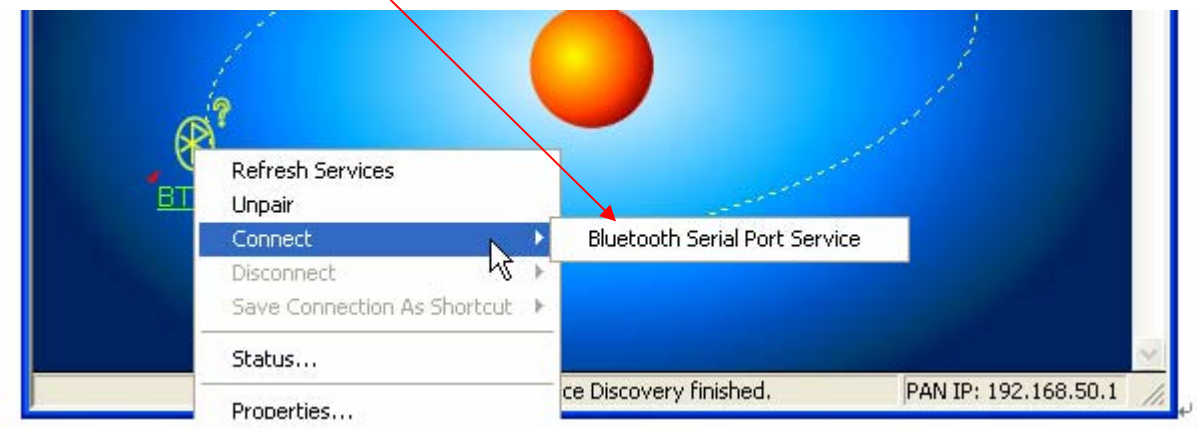

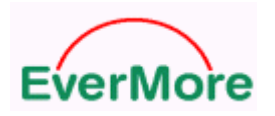

#### Step 6: It will pop up a message on right-down corner of the PC screen

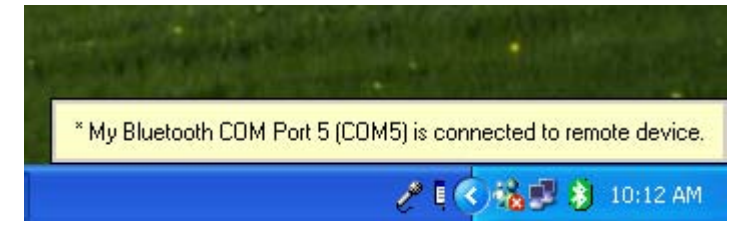

#### Step 7: This is a linking finish window

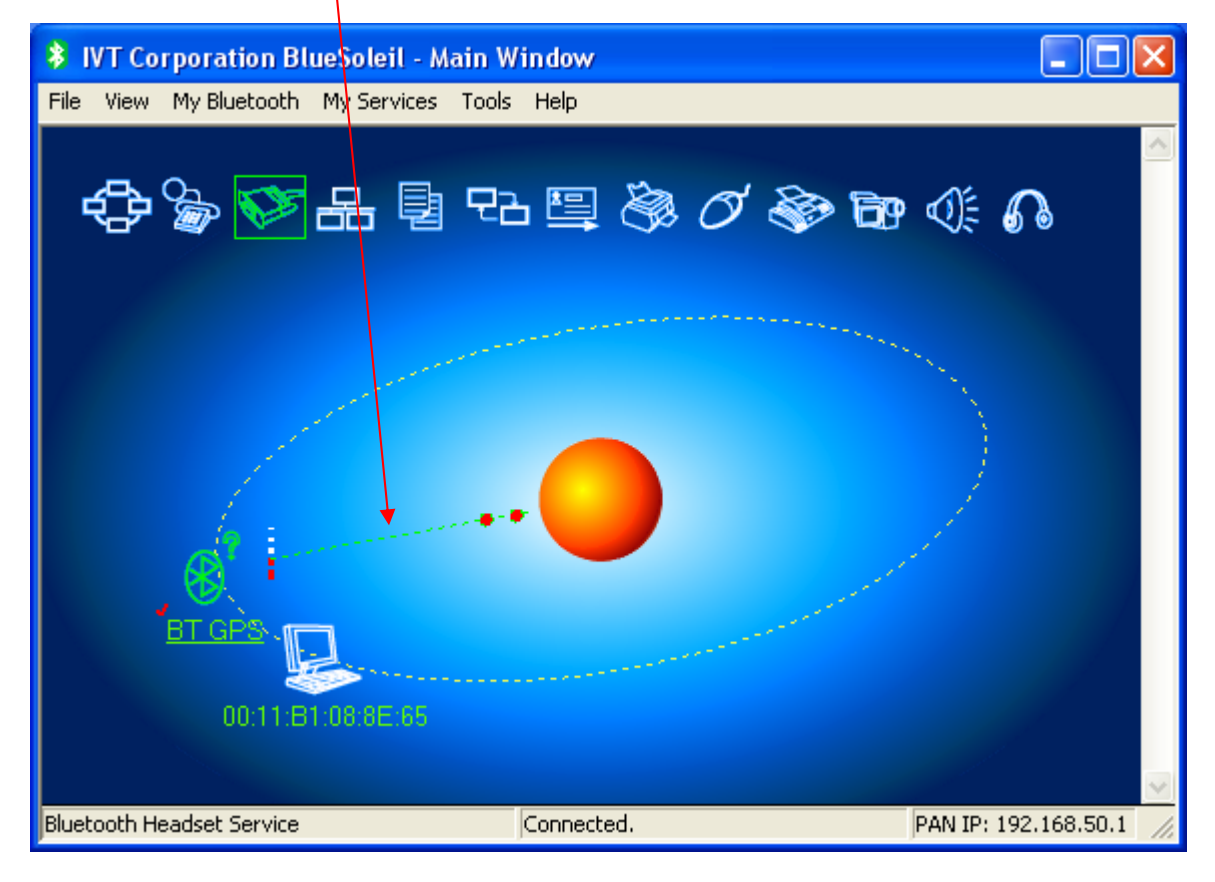

#### For example Wireless Dongle real picture

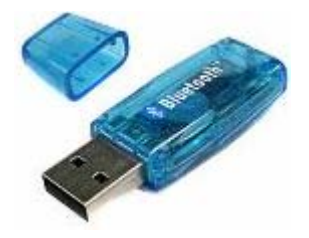

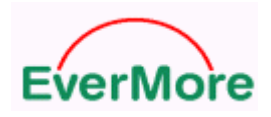

# 4. Test Datalog By GPSView

Step 1: Double click GPSView icon

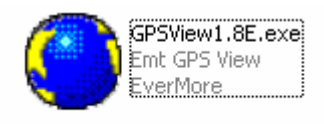

Step 2: To select Com Port and Baud Rate then press "Open Port"

| ¢ | 🗳 EMT GPSView 1.8                                                                                                    |            |          |  |                 |  |  |
|---|----------------------------------------------------------------------------------------------------|------------|----------|--|-----------------|--|--|
|   | Set                                                                                                    | View       | About    |  |                 |  |  |
|   | Com P                                                                                                    | ort        | COM5     |  | Message Command |  |  |
|   | Baud F                                                                                                    | Rate       | 4800 💌   |  | 🔽 GSA 🔽 RMC     |  |  |
|   |                                                                                                    | Set        | BaudRate |  | 🔽 GSV 🔲 VTG     |  |  |
|   |                                                                                                    | ScanPort   |          |  | Set Command     |  |  |
|   |                                                                                                    | ColdStart  |          |  | Save Log        |  |  |
|   |                                                                                                    | Close Port |          |  | 🗆 Local Time    |  |  |
|   | \$GPGSV,3,2,11,18,62,352,51,26,15,059,49,09,61,034,52,22<br>\$GPGSV,3,3,11,15,51,271,51,05,35,135,51,14,17,280,45*4*<br>\$GPRMC,021626,002,A,2446,5201,N,12100,1382,E,000,0,0<br>\$GPGGA,021627,002,2446,5201,N,12100,1382,E,1,10,00,8<br>\$GPGSA,A,3,29,30,21,,,18,26,09,22,15,05,14,01,5,00,8,01,1;<br>\$GPGSV,3,1,11,29,11,064,44,30,16,172,47,21,52,226,52,47<br>\$GPGSV,3,2,11,18,62,352,51,26,15,059,50,09,61,034,52,22<br>\$GPGSV,3,3,11,15,51,271,52,05,35,135,51,14,17,280,45*42<br>\$GPRMC,021627,002,A,2446,5201,N,12100,1382,E,000,0,0 |            |          |  |                 |  |  |

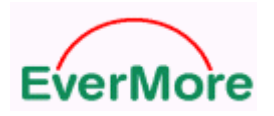

#### Step 3: To check the datalog fix

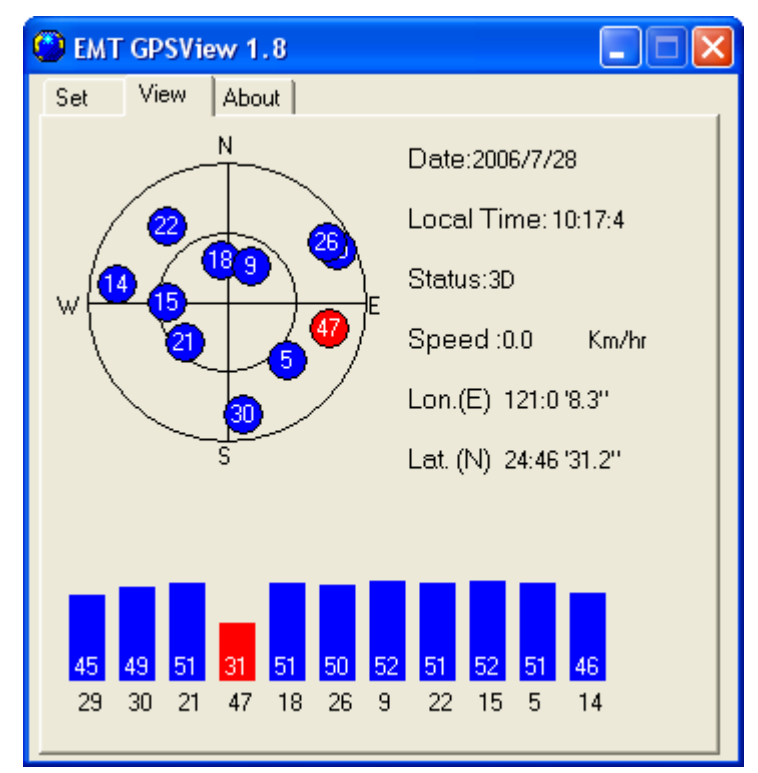

#### Step 4: To read firmware version

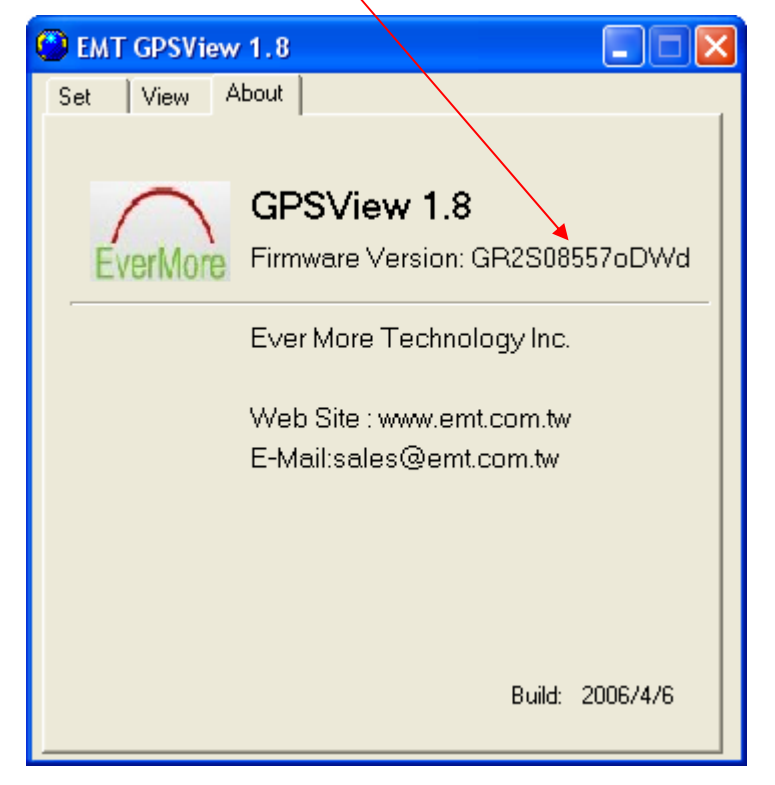

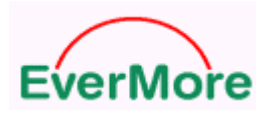

http://www.emt.com.tw

# 5. Datalog Utility Installation

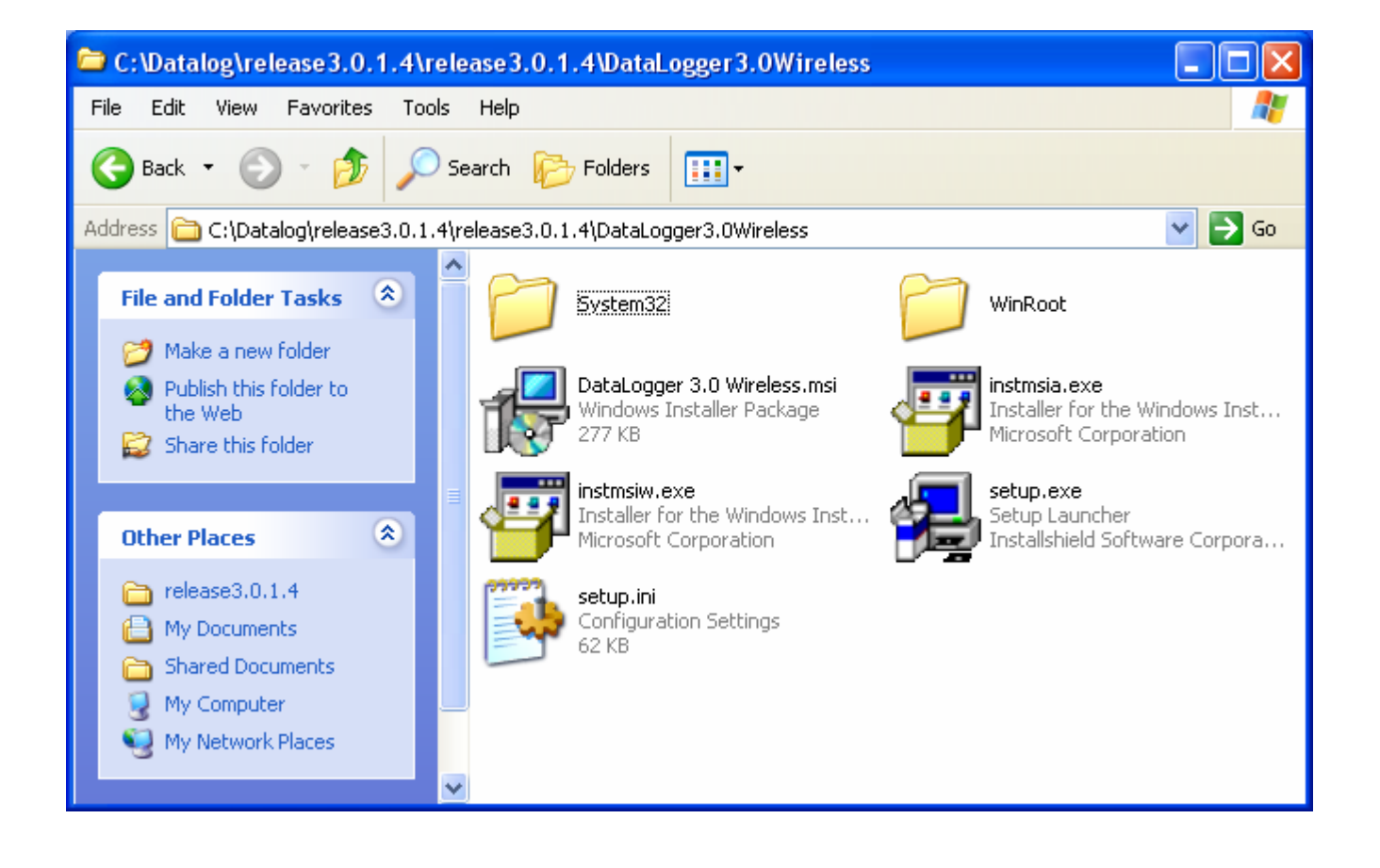

Step 1: Double click "setup.exe" icon

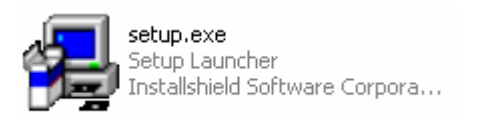

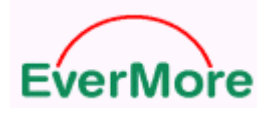

# Step 2: To press "Next" button

| 🙀 DataLogger 3.0 Wireless - InstallShield Wizard 🛛 🔀 |                                                                                                    |  |  |
|------------------------------------------------------|----------------------------------------------------------------------------------------------------|--|--|
|                                                      | Welcome to the InstallShield Wizard for<br>DataLogger 3.0 Wireless                                             |  |  |
|                                                      | The InstallShield(R) Wizard will install DataLogger 3.0 Wireless<br>on your computer. To continue, click Next. |  |  |
|                                                      | WARNING: This program is protected by copyright law and international treaties.                                |  |  |
|                                                      | < Back Next > Cancel                                                                                           |  |  |

# Step 3: To press "Next" button

| 📸 DataLogger 3.0 Wireless - InstallShield Wizard              |              |
|---------------------------------------------------------------|--------------|
| <b>Customer Information</b><br>Please enter your information. |              |
| User Name:                                                    |              |
| Mark                                                          |              |
| Organization:                                                 |              |
| EMT                                                           |              |
| Install this application for:                                 |              |
| <ul> <li>Anyone who uses this computer (all users)</li> </ul> |              |
| Only for me (Mark)                                            |              |
|                                                               |              |
| InstallShield                                                 |              |
| < Back Ne                                                     | ext > Cancel |

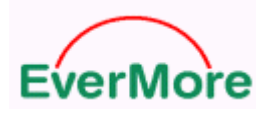

# Step 4: To press "Install" button

| 🔂 DataLogger 3.0 Wireless - InstallShield Wizard                                                                                                    |
|----------------------------------------------------------------------------------------------------|
| Ready to Install the Program       Image: Constallation installation.         The wizard is ready to begin installation.       Image: Constallation installation. |
| If you want to review or change any of your installation settings, click Back. Click Cancel to exit the wizard.<br>Current Settings:                              |
| Setup Type:                                                                                                    |
| Destination Folder:<br>C:\                                                                                                    |
| User Information:<br>Name: Mark<br>Company: EMT                                                                                                    |
| InstallShield < Back Cancel                                                                                                    |

Step 5: To press "Finish" button

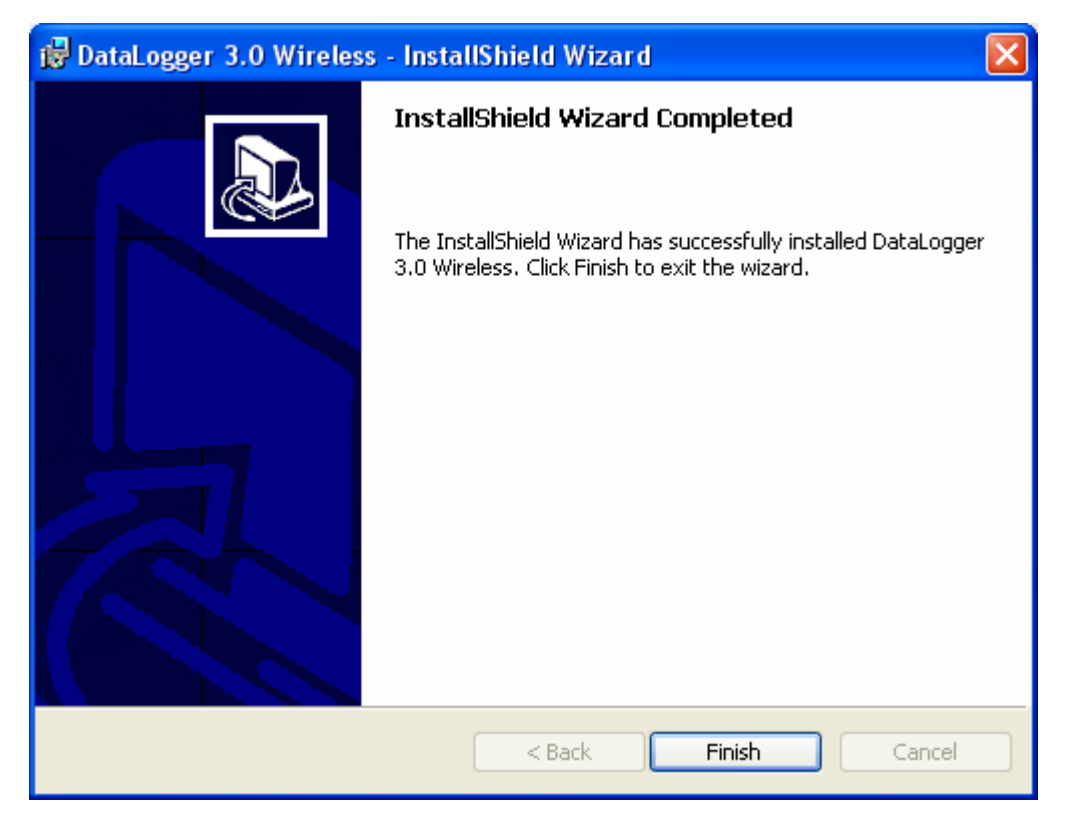

EverMore Technology, Inc.

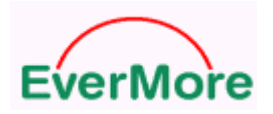

#### DL-200BT User's Manual V2.0

Step 6: To check new create folder

| ₩ C(\                                                                                                    |      |
|----------------------------------------------------------------------------------------------------|------|
| File Edit View Favorites Tools Help                                                                                                    | 1    |
| G Back + 🕤 + 🏂 🔎 Search 🍋 Folders 🔣 -                                                                                                    |      |
| Address 🖙 C:\                                                                                                    | → Go |
| System Tasks                                                                                                    | ^    |
| Hide the contents of this drive Google Earth Google Earth GPSView                                                                                                    | Ш    |
| Search for files or<br>folders New 307 driver OziExplorer                                                                                                    |      |
| File and Folder Tasks       Image: Constraint of the state of the state of the sta |      |

## Step 7: To open this folder

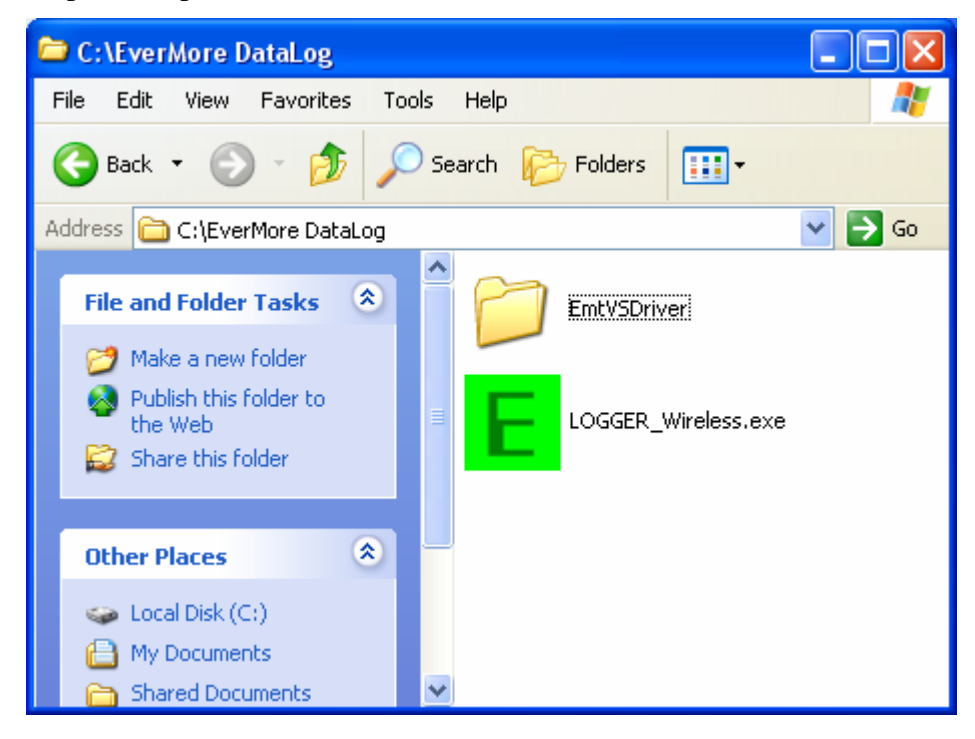

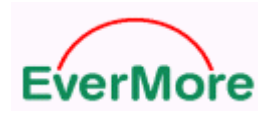

Step 8: To check the new create Datalog icon for execution

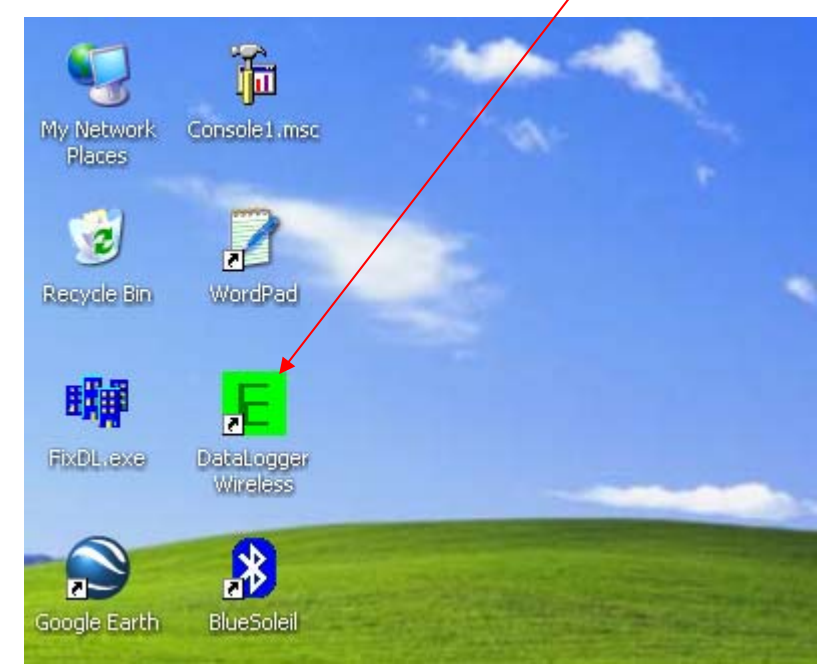

# 6. Datalog Utility Operation

# 6.0 Install Google Earth

Install Google Earth before use datalog utility.

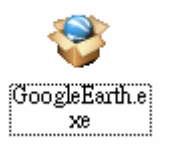

# 6.1 Switch Mode Change

Step 1: Double click Datalog icon

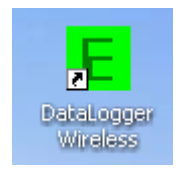

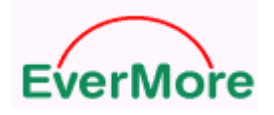

Step 2: To put the mouse cursor in the window then click mouse right button.

It will pop up switch mode window then to select Switch Mode for small mode.

| E EverMore DataLog Analyze     | r v3.0 (Wi     | reless Version) |                        |          |
|--------------------------------|----------------|-----------------|------------------------|----------|
| Dump Format Transferring WayPo | oints Analysis | About           |                        |          |
| C To DataLogger <sub>C</sub>   | om Port        | COM1            | Connect                |          |
| В                              | aud Rate       | 4800 💌          | ScanPort               |          |
| Pa                             | assword        |                 | (0~9 , max 5 numbers ) |          |
|                                |                |                 |                        |          |
|                                |                |                 |                        |          |
|                                |                |                 |                        |          |
|                                |                |                 |                        |          |
|                                |                | SwitchMode      | ]                      |          |
|                                |                | Close           |                        |          |
|                                |                |                 | -                      |          |
|                                |                |                 |                        |          |
|                                |                |                 |                        |          |
|                                |                |                 |                        |          |
|                                |                |                 |                        |          |
|                                |                |                 |                        |          |
|                                |                |                 |                        |          |
|                                |                |                 |                        |          |
| Ack:                           | Path:          |                 |                        | LogCount |

It will from big mode change to small mode

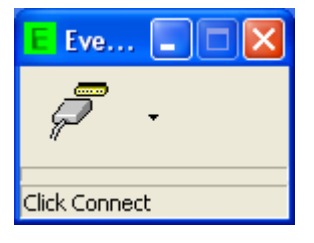

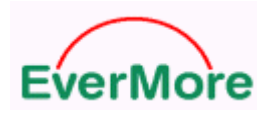

# Step 3: To click triangle

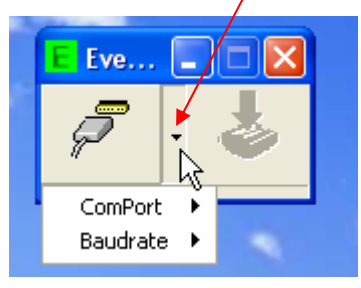

#### Step 4: To select COM Port

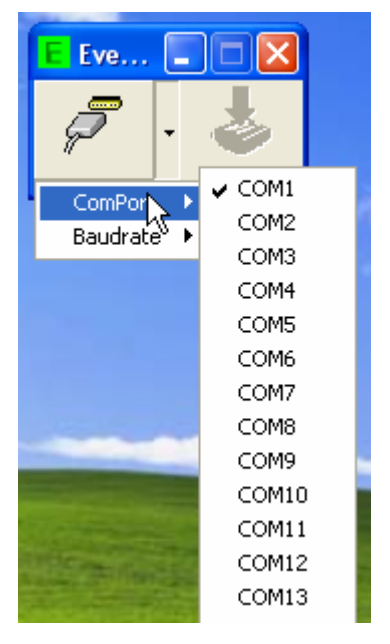

## Step 5: To select Baud Rate and to click connect

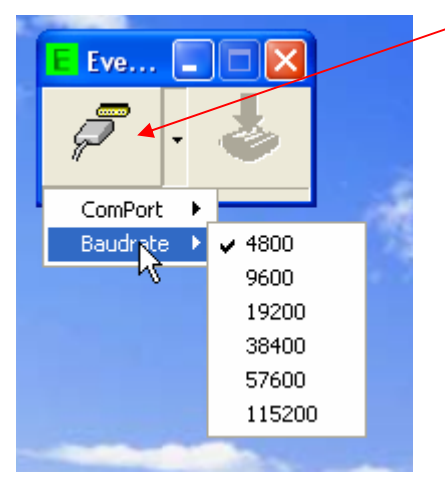

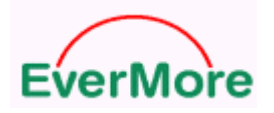

#### Step 6: It will become connect status and to click dump button

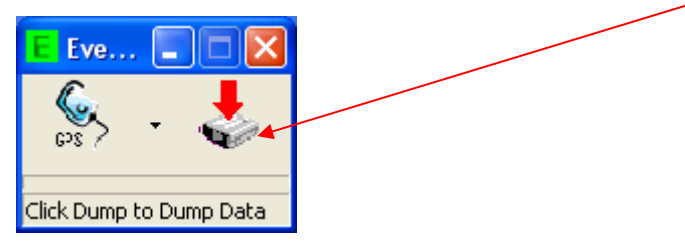

## Step 7: To select the dump data folder

| Save As                                                          |               |                        |   |          | ? 🔀    |
|------------------------------------------------------------------|---------------|------------------------|---|----------|--------|
| Save in:                                                         | 🔁 Data        |                        | • | ⊨ 🗈 💣 📰• |        |
| My Recent<br>Documents<br>Desktop<br>My Documents<br>My Computer | ID01023_0607  | 705.dat)               |   |          |        |
| My Network                                                       | File name:    | tmp.dat                |   | •        | Save   |
| Places                                                           | Save as type: | DataLogger files (*.da | ) | •        | Cancel |

#### Step 8: Dump Finished window

| Success |                                |
|---------|--------------------------------|
| (į)     | 1310 Way Points Dump Finished. |
|         | ОК                             |

EverMore Technology, Inc. 2F, No.7, R&D Road 1, Science-Based Industrial Park, Hsinchu, Taiwan, 300, R.O.C. Page 23

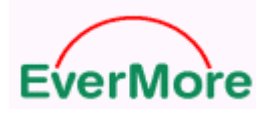

Step 9: If you already install Google Earth then click ok button otherwise click cancle button.

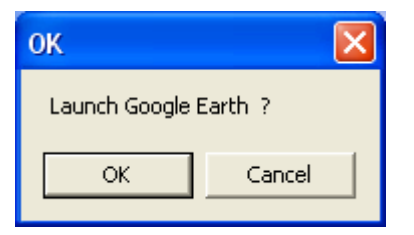

Step 10: It will automatic link with Google Earth and show out the trail.

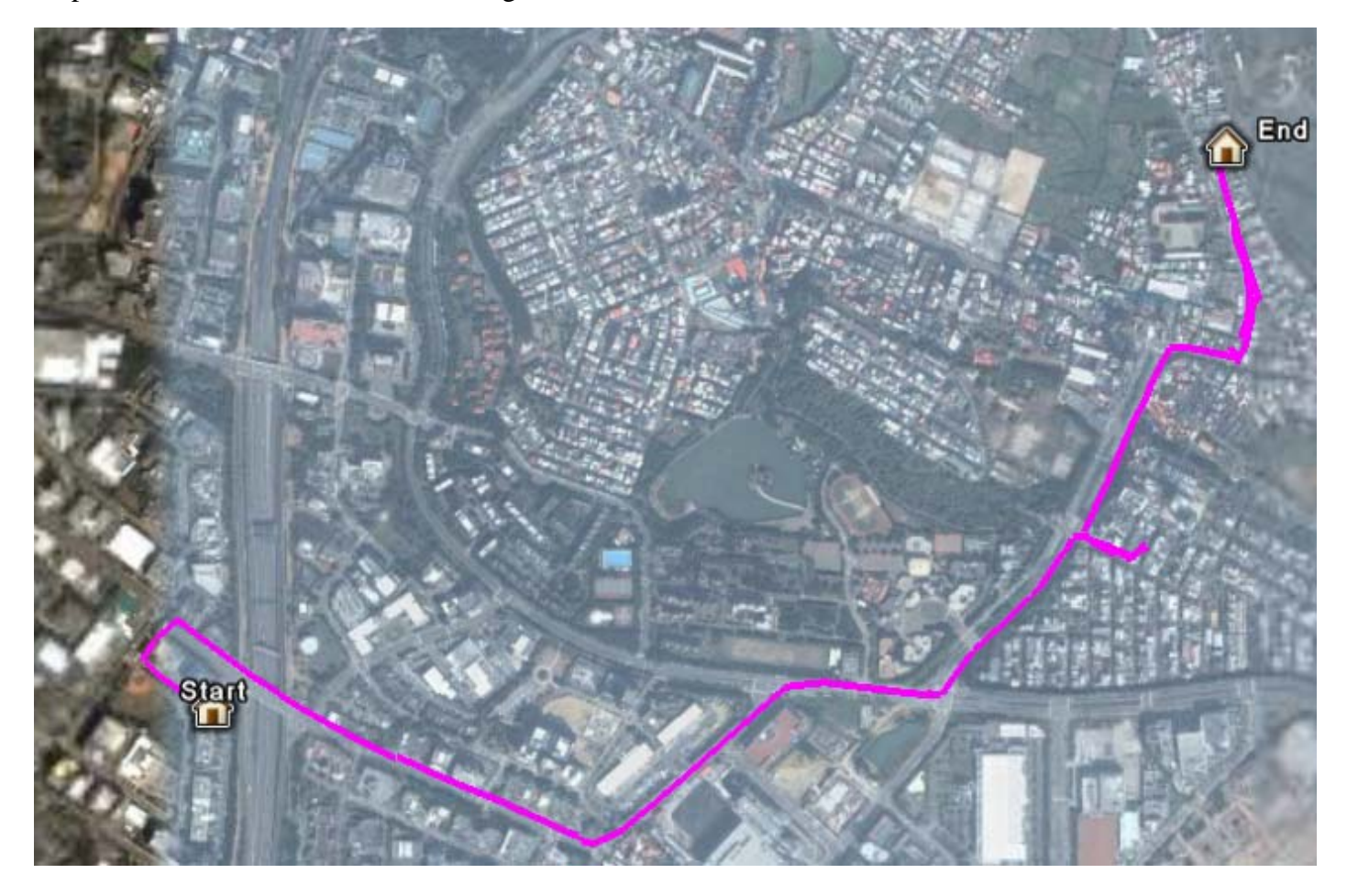

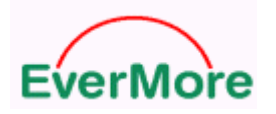

http://www.emt.com.tw

## Step 11: To close Google Earth and ready to disconnect datalog

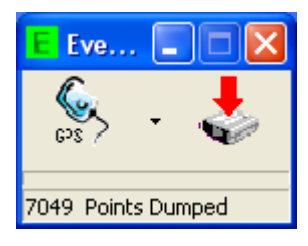

Step 12: To click disconnect button

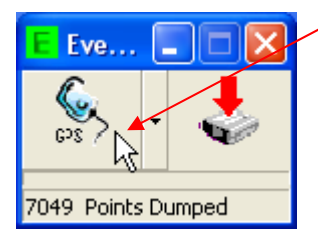

Step 13: To press mouse right button and select switch mode. It will change to big mode.

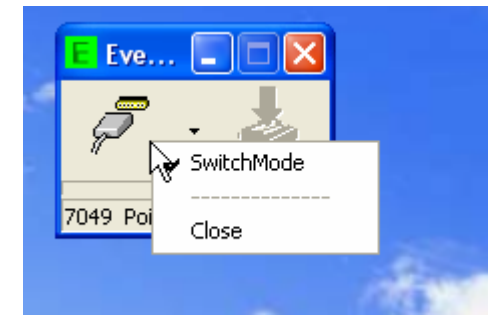

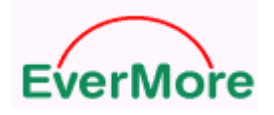

Step 14: The datalog utility change to big mode

| E EverMore DataLog Ana     | lyzer v3.0 (Wi     | ireless Versi | ion) |                        |          |
|----------------------------|--------------------|---------------|------|------------------------|----------|
| Dump Format Transferring V | VayPoints Analysis | About         |      |                        |          |
| To DataLogger              | Com Port           | COM5          | •    | Connect                |          |
|                            | Baud Rate          | 4800          | -    | ScanPort               |          |
|                            | Password           |               |      | (0~9 , max 5 numbers ) |          |
|                            |                    |               |      |                        |          |
|                            |                    |               |      |                        |          |
|                            |                    |               |      |                        |          |
|                            |                    |               |      |                        |          |
|                            |                    |               |      |                        |          |
|                            |                    |               |      |                        |          |
|                            |                    |               |      |                        |          |
|                            |                    |               |      |                        |          |
|                            |                    |               |      |                        |          |
|                            |                    |               |      |                        |          |
|                            |                    |               |      |                        |          |
|                            |                    |               |      |                        |          |
|                            |                    |               |      |                        |          |
|                            |                    |               |      |                        |          |
| Target Reply at 4:15:26 PM | Path:              |               |      |                        | LogCount |

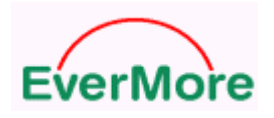

# 6.2 Dump

# 6.2.1 Data Dump and Erase

Step 1: Double click datalog icon

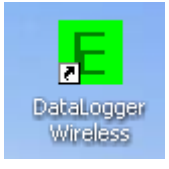

# Step 2: It will pop up a window

| E EverMore DataLog Analyz    | zer v3.0 (Wi                      | reless Version) |                                               |          |
|------------------------------|-----------------------------------|-----------------|-----------------------------------------------|----------|
| Dump Format Transferring Way | yPoints Analysis                  | About           |                                               |          |
| C To DataLogger              | Com Port<br>Baud Rate<br>Password | COM1            | Connect<br>ScanPort<br>(0~9 , max 5 numbers ) |          |
|                              |                                   |                 |                                               |          |
| Ack:                         | Path:                             |                 |                                               | LogCount |

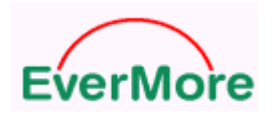

Step 3: To select "To DataLogger" and to press "ScanPort" button

| E EverMore DataLog Ana     | lyzer v3.0 (Wi     | ireless Version) |                        |          |
|----------------------------|--------------------|------------------|------------------------|----------|
| Dump Format Transferring V | /ayPoints Analysis | About            |                        |          |
| • To DataLogger            | Com Port           | COM1 -           | Connect                |          |
|                            | Baud Rate          | 4800 💌           | ScanPort               |          |
|                            | Password           |                  | (0~9 , max 5 numbers ) |          |
|                            |                    |                  |                        |          |
|                            |                    |                  |                        |          |
|                            |                    |                  |                        |          |
|                            |                    |                  |                        |          |
|                            |                    |                  |                        |          |
|                            |                    |                  |                        |          |
|                            |                    |                  |                        |          |
|                            |                    |                  |                        |          |
|                            |                    |                  |                        |          |
|                            |                    |                  |                        |          |
|                            |                    |                  |                        |          |
|                            |                    |                  |                        |          |
|                            |                    |                  |                        |          |
|                            |                    |                  |                        |          |
| Ack:                       | Path:              |                  |                        | LogCount |

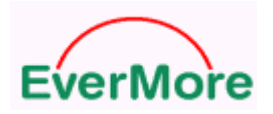

Step 4: It will show out available ports.

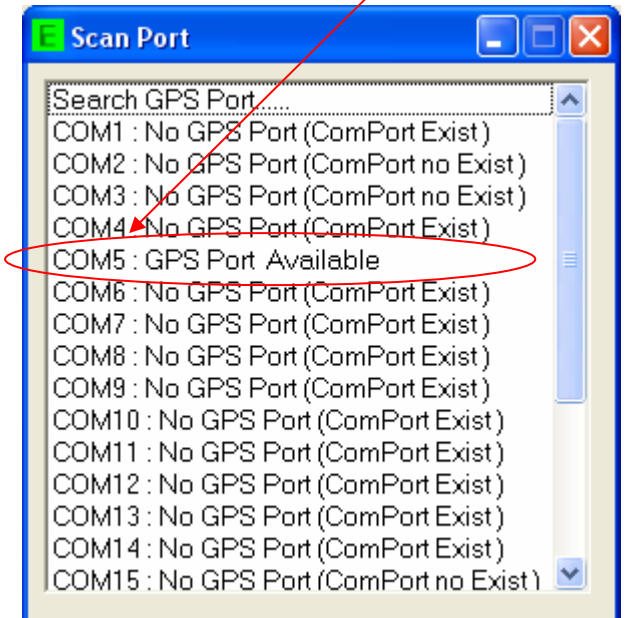

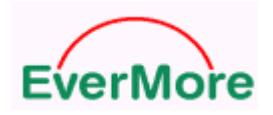

Step 5: DL-200BT does not care Baud Rate. We can select any Baud Rate to Connect. To select COM port and Baud Rate and to press "Connect" button

| E EverMore DataLog Ana   | lyzer v3.0 (Wir    | eless Version) |                        |          |
|--------------------------|--------------------|----------------|------------------------|----------|
| Dump Format Transferring | VayPoints Analysis | About          |                        |          |
| To DataLogger            | Com Port           |                | Connect                |          |
|                          | Baud Rate          | 4800 💽         | ScanPort               |          |
|                          | Password           |                | (0~9 , max 5 numbers ) |          |
|                          |                    |                |                        |          |
|                          |                    |                |                        |          |
|                          |                    |                |                        |          |
|                          |                    |                |                        |          |
|                          |                    |                |                        |          |
|                          |                    |                |                        |          |
|                          |                    |                |                        |          |
|                          |                    |                |                        |          |
|                          |                    |                |                        |          |
|                          |                    |                |                        |          |
|                          |                    |                |                        |          |
|                          |                    |                |                        |          |
|                          |                    |                |                        |          |
| Ack:                     | Path               |                |                        | LogCourt |
| Ack:                     | Path:              |                |                        | LogCount |

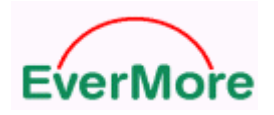

| 🗧 EverMore DataLog Analyzer v                                                        | 3.0 (Wireless Vers         | sion)                                    |                                        |
|--------------------------------------------------------------------------------------|----------------------------|------------------------------------------|----------------------------------------|
| Dump Format Transferring WayPoint                                                    | s Analysis 🛛 About 📄       |                                          |                                        |
| To DataLogger Com                                                                    | Port COM5                  | Disconner                                | ct 🕘                                   |
| Bau                                                                                  | d Rate 4800                | ScanPor                                  | t                                      |
| Dump & Erase                                                                         |                            |                                          |                                        |
| ID: 0                                                                                |                            | 🗭 All Data 📃 🗖 Erase                     | if dump finished                       |
| Buffer usage : 77.66% Avai                                                           | lable Point: 0             | C Divide by Date Dump<br>C Divide by Tag | Way Points                             |
|                                                                                      |                            |                                          | Erase Only                             |
| <ul> <li>Enter Password</li> <li>Set/Change Passw</li> <li>Erase Password</li> </ul> | Product IE<br>ord Password | e~o) 0 0~9                               | , max 5 numbers )<br>, max 5 numbers ) |
| C Data Log Command L                                                                 | ist                        |                                          |                                        |
| C Read Setting                                                                       | .ogger Controller          | C Disable © Enable                       |                                        |
|                                                                                      | Time to Log                | 0 min 1 sec                              |                                        |
| C                                                                                    | Distance to Log            | € Meter C Feet 125                       |                                        |
|                                                                                      |                            | Ser                                      | nd Command                             |
| Target Reply at 11:28:17 AM                                                          | Path:                      |                                          | LogCount                               |

Step 6: Connecting success window. Dumping all data into a file.

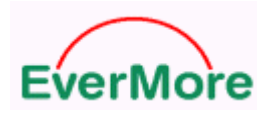

Step 7: To select a data folder.

|                             |                                     |                                                                                         |                                                                       | ? 🗙            |
|-----------------------------|-------------------------------------|-----------------------------------------------------------------------------------------|-----------------------------------------------------------------------|----------------|
| 1                           |                                     | •                                                                                       | 🗢 🗈 📸 🎫                                                               |                |
|                             |                                     |                                                                                         |                                                                       |                |
|                             |                                     |                                                                                         |                                                                       |                |
|                             |                                     |                                                                                         |                                                                       |                |
|                             |                                     |                                                                                         |                                                                       |                |
| File name:<br>Save as type: | tmp.dat<br>DataLogger files (*.dat) |                                                                                         | •<br>•                                                                | Save<br>Cancel |
|                             | File name:<br>Save as type:         | I         File name:       tmp.dat         Save as type:       DataLogger files (*.dat) | I     File name:   tmp.dat   Save as type:   DataLogger files (*.dat) | Imp.dat        |

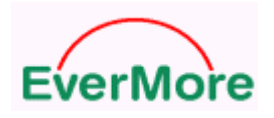

# Step 8: Dumping window

| E EverMore DataLog Analyzer v3.0 (Wireless Version)                                 |                           |                                                                                                    |                        |
|-------------------------------------------------------------------------------------|---------------------------|----------------------------------------------------------------------------------------------------|------------------------|
| Dump Format Transferring Way                                                        | Points Analysis 🛛 About 🏻 |                                                                                                    |                        |
| To DataLogger (                                                                     | Com Port COM5             | <b>V</b>                                                                                                    | Disconnect             |
| E                                                                                   | Baud Rate 4800            |                                                                                                    | ScanPort               |
| Dump & Erase                                                                        |                           |                                                                                                    |                        |
| ID: 0                                                                               |                           | C All Data                                                                                                    | Erase if dump finished |
| Buffer usage : 77.66% 🕇                                                             | Available Point: 4990     | C Divide by Date                                                                                                    | Dump Way Points        |
|                                                                                     |                           |                                                                                                    | Erase Only             |
| DataLogger Parameters Setup                                                         |                           |                                                                                                    |                        |
| © Password Comma                                                                    | nd List                   |                                                                                                    |                        |
| C Enter Password                                                                    | Produc                    | tID  0                                                                                                    | (0~9 , max 5 numbers ) |
| C Set/Change Password     Password     (0~9, max 5 numbers )       C Erase Password |                           |                                                                                                    |                        |
| © Data Log Comman                                                                   | nd List                   |                                                                                                    |                        |
| Read Setting                                                                        | Logger Controlle          | r O Disable © I                                                                                                    | Enable 🔓               |
| © write Setting                                                                     | Time to Log               | 0 min 1                                                                                                    | sec                    |
|                                                                                     | Distance to Log           | Meter C Fe     C     Fe     C     C | eet 125                |
|                                                                                     |                           |                                                                                                    | Send Command           |
| 4990                                                                                | Path:                     |                                                                                                    | LogCount               |

# Step 9: Dump finished window

| Success |                                    |
|---------|------------------------------------|
| (į)     | 19708 Way Points Dບິນິກຸ Finished. |
|         | ОК                                 |

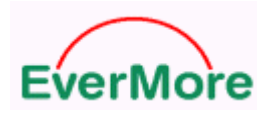

Step 10: To check the data file.

| C: Wata\1                           | _ 🗆 🖂  |
|-------------------------------------|--------|
| File Edit View Favorites Tools Help |        |
| G Back 🔹 🕤 🚽 🏂 Search 🎼 Folders 🛄 🗸 |        |
| Address 🛅 C:\Data\1                 | 🖌 🔁 Go |
| File and Folder Tasks               |        |
| Make a new folder                   |        |
| Publish this folder to the Web      |        |
| Share this folder                   |        |

# Dumping data by date

Step 1: To select "Divide by Date" and to press dump button

| Dump & Erase              |                       |                                                           |                        |
|---------------------------|-----------------------|-----------------------------------------------------------|------------------------|
| ID: 0                     |                       | C All Data                                                | Erase if dump finished |
| Buffer usage : 4.55%      | Available Point: 1282 | <ul> <li>Divide by Date</li> <li>Divide by Tag</li> </ul> | Dump Way Points        |
| Data dumped at C:\Data\2\ |                       |                                                           | Erase Only             |

## Step 2: To check the data files

| 😂 C:\Data\2                                                                                                    |                                                                                                    |          |
|----------------------------------------------------------------------------------------------------|----------------------------------------------------------------------------------------------------|----------|
| File Edit View Favorites Too                                                                                                    | ols Help                                                                                                    | <b>1</b> |
| 🚱 Back 👻 🕥 👻 🏂 🔎                                                                                                    | Search 😥 Folders 🛄 🕶                                                                                                    |          |
| Address 🛅 C:\Data\2                                                                                                    |                                                                                                    | 💌 🄁 Go   |
| File and Folder Tasks       Image: Comparison of the comparison of the compariso | <ul> <li>ID00000_060713.dat</li> <li>DAT File</li> <li>173 KB</li> <li>ID00000_060728.dat</li> <li>DAT File</li> <li>21 KB</li> </ul> |          |
| Other Places                                                                                                    |                                                                                                    |          |
| My Documents                                                                                                    | ~                                                                                                    |          |

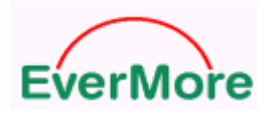

## Dumping data by each On/Off datalog power

Step 1: To select "Divide by Tag" and to press dump button

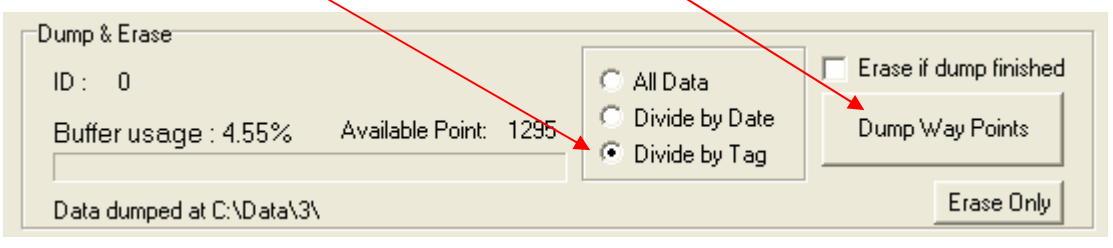

Step 2: To check the data files

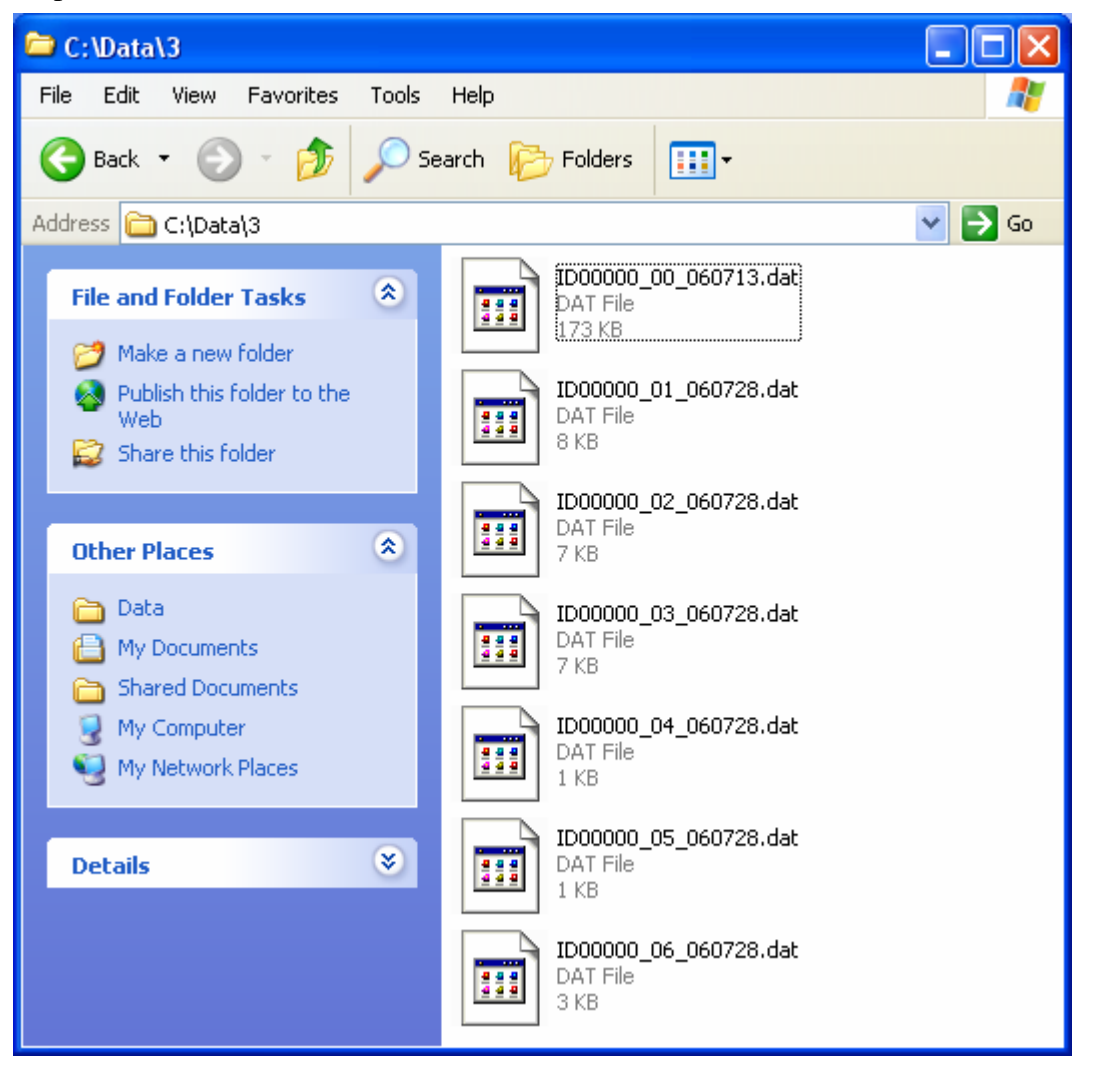

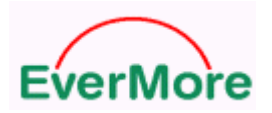

"Erase if dump finished" meaning is it would automatic erase data when had finished dump.

| Dump & Frase              |                     |                  |                        |
|---------------------------|---------------------|------------------|------------------------|
|                           |                     |                  | Erase if dump finished |
| ID: 0                     |                     | All Data         |                        |
| Buffer usage : 4.55% Ava  | ailable Point: 1295 | O Divide by Date | Dump Way Points        |
|                           |                     |                  |                        |
| Data dumped at C:\Data\3\ |                     |                  | Erase Only             |

## How to erase SRAM data

Step 1: To press "Erase Only" button

| Dump & Erase              |                  |      | <u></u>                                                   |                        |
|---------------------------|------------------|------|-----------------------------------------------------------|------------------------|
| ID: 0                     |                  |      | All Data                                                  | Erase if dump finished |
| Buffer usage : 4.55%      | Available Point: | 1267 | <ul> <li>Divide by Date</li> <li>Divide by Tag</li> </ul> | Dump Way Points        |
| Data dumped at C:\Data\1\ |                  |      |                                                           | Erase Only             |

#### Step 2: To press "Yes" button for make sure

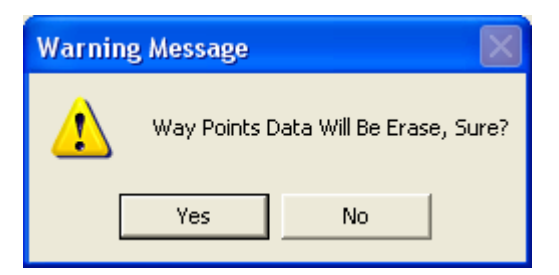
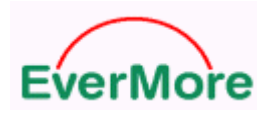

http://www.emt.com.tw

## 6.2.2 Product ID and Password Setting

#### How to enter password

| If user already key-in password in DL-200BT       |                        |
|---------------------------------------------------|------------------------|
| Step 1: To select "Password Command List"         |                        |
| Step 2: To select Com Port and Bauc               | l Rate                 |
| Step 3: To key-in password                        | 1                      |
| Step 4: To pres                                   | ss "Connect" button    |
|                                                   |                        |
| EverMore DataLog Analyxer v3.0 (Wireless Version) |                        |
| Dump Format Transferring WayPoints Analysis About |                        |
|                                                   |                        |
| To DataLogger Com Port COM2                       | Connect 🔴 🔴            |
| Baud Rate 4800                                    | ScanPort               |
| Password ####                                     | (0~9 , max 5 numbers ) |

This "Enter Password" item does not have function only default value

| DataLogger Parameters Setup Password Command List               |                        | 0 | (0~0                                         |
|-----------------------------------------------------------------|------------------------|---|----------------------------------------------|
| <ul> <li>Enter Password</li> <li>Set/Change Password</li> </ul> | Product ID<br>Password |   | (0~9, max 5 numbers)<br>(0~9, max 5 numbers) |
| C Erase Password                                                |                        |   |                                              |

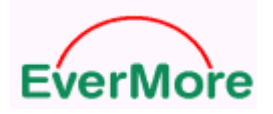

## How to set/change password

| Step 1: To select "Passwor  | d Comn    | nand List"   |           |           |                        |
|-----------------------------|-----------|--------------|-----------|-----------|------------------------|
| Step 2: To s                | elect "S  | et/Change I  | Password" |           |                        |
| Ste                         | p 3: To k | key-in new   | Password  |           |                        |
| DataLogger Parameters Setup | nd List   |              |           |           |                        |
| C Enter Password            |           | Product      | D 11      | 1         | (0~9 , max 5 numbers ) |
| Set/Change Pas              | sword     | Passwor      | d 🔰 🎹     | ##        | (0~9 , max 5 numbers ) |
| C Erase Password            | ł         | New Pas      | sword 🕇   |           | (0~9 , max 5 numbers ) |
| O Data Log Comman           | d List    |              |           |           |                        |
| Read Setting                | Logge     | r Controller | C Disab   | le 🤨 Enab | le                     |
| - Vince dealing             | Time t    | o Log        | 0 min     | 1 sec     |                        |
|                             | Distan    | ce to Log    | 💿 Meter   | C Feet    | 125                    |
|                             |           |              |           |           | Send Command           |
| Step 4: To press "Send Co   | mmand'    | ,            |           |           |                        |

## How to erase password

Step 1: To select "Password Command List"

Step 2: To select "Erase Password"

| DataLogger Parameters Setup          | nd List |              |        |             |                       |
|--------------------------------------|---------|--------------|--------|-------------|-----------------------|
| C Enter Password                     |         | Product II   | D      | 0           | (0~9, max 5 numbers)  |
| C Set/Change Pas<br>C Erase Password | sword   | Passwor      | d      | ++++        | (U~9, max 5 numbers ) |
| O Data Log Comman                    | d List  | 1            |        |             |                       |
| C Read Setting                       | Logge   | r Controller | C Dis  | able 👁 Enab | ile                   |
| C Write Setting                      | Time t  | o Log        | 0 m    | nin 1 sec   |                       |
|                                      | Distan  | ce to Log    | 💿 Mete | er C Feet   | 125                   |
|                                      |         |              |        |             | Send Command          |
|                                      |         |              |        |             |                       |

Step 3: To press "Send Command"-

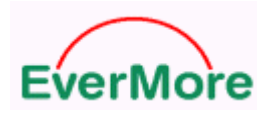

. .

## 6.2.3 Log Time and Log Distance setting

| How to disable data log function                  |
|---------------------------------------------------|
| Step 1: To select "Data Log Command List"         |
| Step 3: To select "Write Setting"                 |
| Step 2: To select "Disable"                       |
| Oata Log Command List                             |
| C Read Setting Logger Controller  C Myite Setting |
| Time to Log 0 min 5 sec                           |
| Distance to Log 🕟 Meter 🔿 Feet 125                |
| Send Command                                      |
|                                                   |

Step 4: To press "Send Command"

## How to setup log time and distance

To select "recycle" function it would let SRAM can be overwrite log when SRAM log is full. Step 1: To select "Data Log Command List"

| Step 3: To          | select "Write Setting"               |
|---------------------|--------------------------------------|
|                     | Step 2: To key-in time and distance  |
| 💿 💿 Data Log Comman | d List                               |
| C Read Setting      | Logger Controller C Disable C Enable |
|                     | Time to Log 0 min 10 sec             |
|                     | Distance to Log C Meter C Feet 300   |
|                     | Send Command                         |
|                     |                                      |

Step 4: To press "Send Command"-

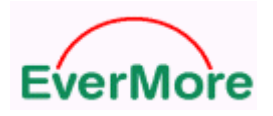

# 6.3 Format Transferring

## 6.3.1 Show trace file on E-map

This example will show datalog link with Microsoft Streets and Trips map

| Slep 1. 10 press Disconnect Dutto | Step 1 | : To | press | "Disconnect" | butto |
|-----------------------------------|--------|------|-------|--------------|-------|
|-----------------------------------|--------|------|-------|--------------|-------|

| E EverMore DataLog An                          | alyzer v3.0 (Wir                | eless V      | ersion)                                                                |                   |                                                         |   |
|------------------------------------------------|---------------------------------|--------------|------------------------------------------------------------------------|-------------------|---------------------------------------------------------|---|
| Dump Format Transferring                       | WayPoints Analysis              | About        |                                                                        |                   |                                                         |   |
| To DataLogger                                  | Com Port<br>Baud Rate           | COM5<br>4800 | Y                                                                      |                   | Disconnect<br>ScanPort                                  | • |
| Dump & Erase<br>ID: 0<br>Way Point Count: 1328 | Buffer usage<br>Available Point | e:5%<br>: O  | <ul> <li>C All Data</li> <li>C Divide b</li> <li>● Divide b</li> </ul> | ny Date<br>ny Tag | Erase if dump finished<br>Dump Way Points<br>Erase Only |   |

#### Step 2: The disconnect window

| E EverMore DataLog Ana   | lyzer v3.0 (Wi                    | reless Vei   | rsion) |                                               |  |
|--------------------------|-----------------------------------|--------------|--------|-----------------------------------------------|--|
| Dump Format Transferring | WayPoints Analysis                | About        |        |                                               |  |
|                          | Com Port<br>Baud Rate<br>Password | COM5<br>4800 | •      | Connect<br>ScanPort<br>(0~9 , max 5 numbers ) |  |

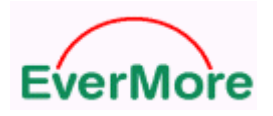

## Step 3: To select "Format Transferring" page

| E EverMore DataLog Analyzer v3.0       | (Wireless Version) | )       |         |
|----------------------------------------|--------------------|---------|---------|
| Dump Format Transferring WayPoints Ana | alysis About       |         |         |
| Show trace file on E-Map               | Virtual ComPort    | СОМЗ 💌  | Enable  |
|                                        | Baud Rate          | 4800 💌  |         |
|                                        | Load File          | Play >> | Pause ! |
|                                        | J                  |         |         |

Step 4: To select show trace file on E-map and to press "Enable" button

| Show trace file on E-Map Virtual ComPort COM3 Enable   Baud Rate 4800 Image: Convert File Pause 1   Load File Play >> Pause 1   Coogle Earth Convert Tool Image: Convert File Pause 1   Show Start Point Start Image: Convert File Start   Show Place if Elar Before Play the file, Please Startup E-Map software! Convert KML Only | p Format fransferring   WayPoints                                        | Analysis   About  | Ň               | $\backslash$ |
|----------------------------------------------------------------------------------------------------|--------------------------------------------------------------------------|-------------------|-----------------|--------------|
| Baud Rate       4800         Load File       Play>>       Pause I         Google Earth Convert Tool                                                                                                    | Show trace file on E-Ma                                                  | p Virtual ComPort | СОМЗ 💌          | Enable       |
| Load File       Play >>       Pause !         Google Earth Convert Tool                                                                                                    |                                                                          | Baud Rate         | 4800 💌          |              |
| Google Earth Convert Tool                                                                                                    |                                                                          | Load File         | Play >>         | Pause!       |
| Google Earth Convert Tool         Image: Show Start Point         Show End Point         Logger_wireless         Image: Show Place if Elar         Before Play the file, Please Startup E-Map software!         Image: Show Speeding                                                                                                |                                                                          |                   |                 |              |
| Show Start Point       Start         Show End Point       Logger_wireless         Show Place if Elap       Before Play the file, Please Startup E-Map software!         Show Speeding       Convert KML Only                                                                                                    |                                                                          |                   |                 |              |
| Show End Point       Logger_wireless         Show Place if Elap       Before Play the file, Please Startup E-Map software!         Show Speeding       Convert KML Only                                                                                                    | Google Earth Convert Tool                                                |                   |                 |              |
| Show Place if Elap Before Play the file, Please Startup E-Map software! Show Speeding Convert KML Only                                                                                                    | Google Earth Convert Tool                                                |                   |                 |              |
| Convert KML Only                                                                                                    | Google Earth Convert Tool  Show Start Point Start  Show End Point Logger | wireless          |                 | ]            |
|                                                                                                    | Google Earth Convert Tool                                                | wireless          | E-Map software! |              |

## Step 5: Double click Streets & Trips icon

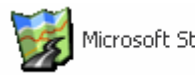

Microsoft Streets & Trips

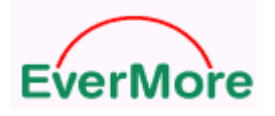

Step 6: To press "Load file" button

| EverMore DataLog Analyzer v3.0 (Wireless Version)           |         |
|-------------------------------------------------------------|---------|
| Dump Format Transferring WayPoints Analysis About           |         |
|                                                             |         |
| Show trace file on E-Map     Virtual ComPort COM3     Disab | ile 📃 🛑 |
| Baud Rate 4800                                              |         |
| Load File Play >> Pause                                     | 91      |
|                                                             |         |
|                                                             |         |
|                                                             |         |

#### Step 7: To open a data file

| Open                              |                                           | ? 🗙    |
|-----------------------------------|-------------------------------------------|--------|
| Look in:                          | 🔁 Data 💌 🔶 📸 🎹 🗸                          |        |
| My Recent<br>Documents<br>Desktop | ☐ 1<br>☐ 2<br>☐ 3<br>☑ ID01023_060705.dat |        |
| My Documents                      |                                           |        |
| My Computer                       |                                           |        |
| <b></b>                           |                                           |        |
| My Network<br>Places              | File name: ID01023_060705.dat             | Open   |
| , 13000                           | Files of type: DataLogger files (*.dat)   | Cancel |

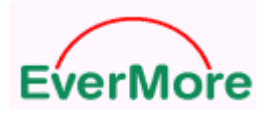

## Step 8: To setup streets & trips COM port it needs same as datalog Virtual ComPort number

## North America Countries-

| 1401       | In America Countries                                                                                                    | 0 mi 200 400                                   |
|------------|----------------------------------------------------------------------------------------------------|------------------------------------------------|
|            | GPS Receiver Settings                                                                                                    | A                                              |
| Va         |                                                                                                    | QUÉBEC                                         |
|            | To configure your GPS receiver:                                                                                                    | INTARIO Charlott                               |
| Por        | <ol> <li>Ensure that your GPS receiver is NMEA 2.0-compatible and that the<br/>input/output format (interface) is set to support the NMEA 2.0 or later<br/>data format. For more information, see the documentation for your<br/>device.</li> </ol> | oThunder Bay<br>Montréal<br>■ ME               |
| 1          | <ol><li>Install any necessary drivers that came with your GPS receiver. For<br/>more information, see the documentation for your device.</li></ol>                                                                                                  | MICHIGAN Ottawa N.Y. Bosto                     |
|            | <ol><li>For best results, connect the device to your computer, and turn the<br/>device on, if necessary.</li></ol>                                                                                                    | vaukee                                         |
|            | <ol><li>Choose the port for which your device is configured from the list<br/>below, or click Scan to search for available GPS devices.</li></ol>                                                                                                   | Chicago<br>OHIO P A New York<br>Philadelphia   |
|            | 5. For more help with troubleshooting, click the Troubleshoot button.                                                                                                    |                                                |
|            | Current port: Troubleshoot                                                                                                    | ILLINOIS IND. Cipernisti<br>IIS Louisville Ky. |
|            | COM1                                                                                                    | Nashville Day Beach                            |
| os Ang     | Available ports:                                                                                                    | ohis Atlantic Atlantic                         |
| Sai        | Communications Port (COM1)                                                                                                    | Ucean                                          |
| Pac<br>Oce | Communications Port (COMS) Communications Port (COM4) Communications Port (COM5)                                                                                                    | ALABAMA Savannah<br>Jacksonville               |
|            | Scan OK Cancel                                                                                                    | A Tallahassee<br>Baton<br>Rouge                |
|            | Obregón O Guir or In                                                                                                    | rexico Passau                                  |

## Step 9: To press "Play" button

| EverMore DataLog Analyzer v3.0         | (Wireless Version)   |         |
|----------------------------------------|----------------------|---------|
| Dump Format Transferring WayPoints And | alysis About         |         |
| Show trace file on E-Map               | Virtual ComPort COM3 | Disable |
|                                        | Baud Rate 4800       |         |
|                                        | Load File Play >>    | Pause ! |
|                                        |                      |         |

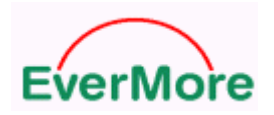

Step 10: To select "Create GPS Trail" and "Track Position"

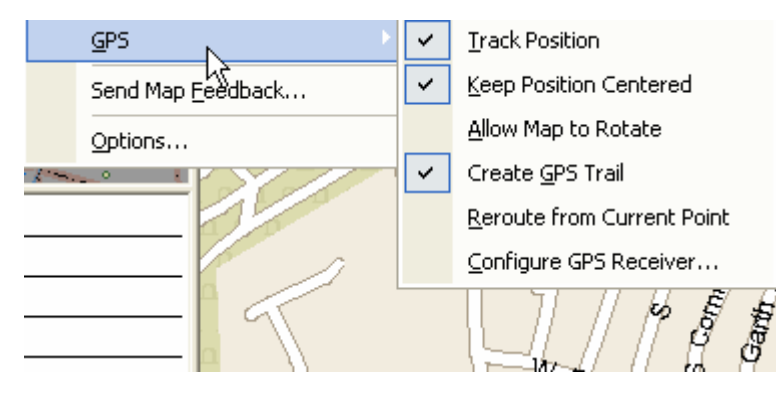

Step 11: The car trail

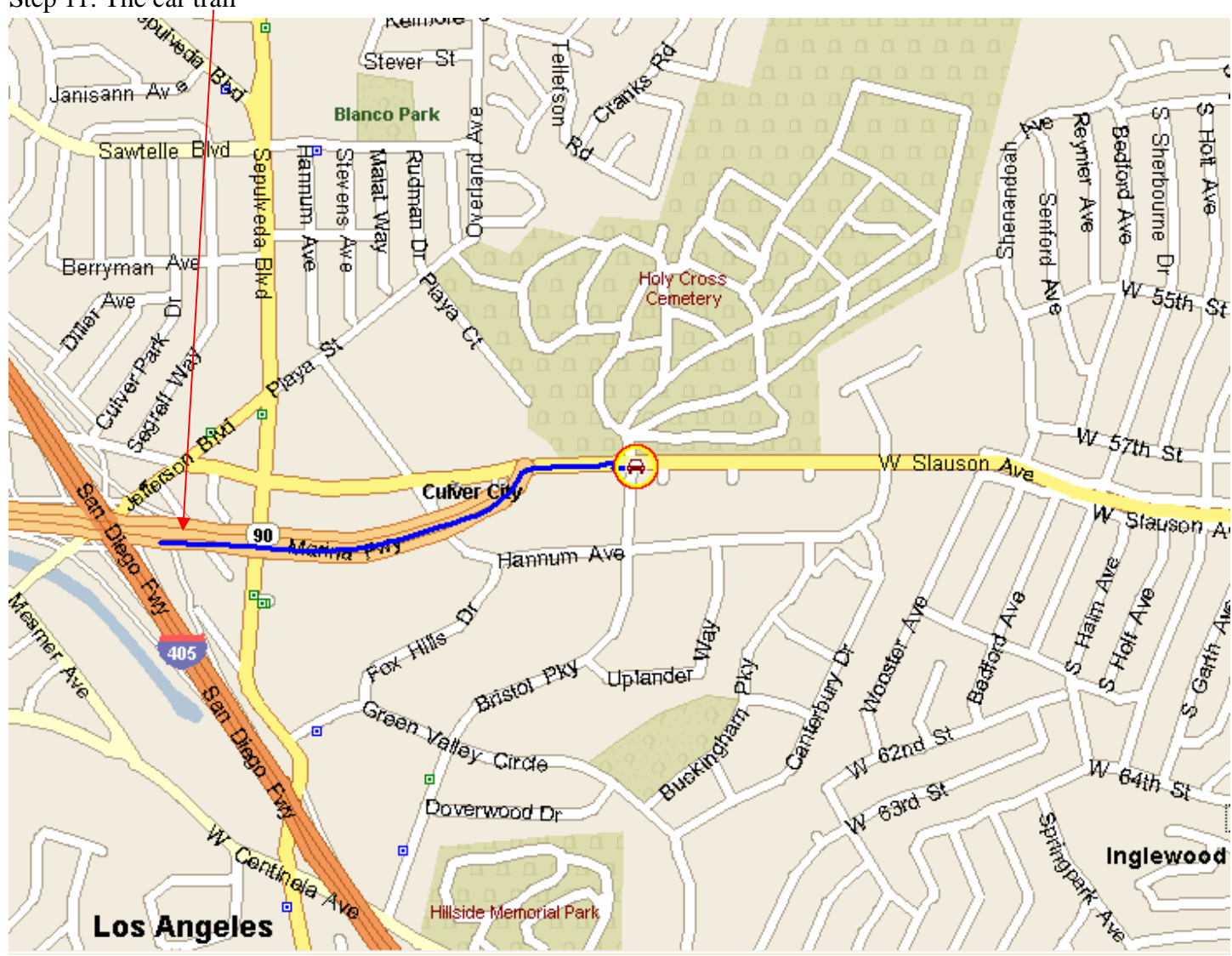

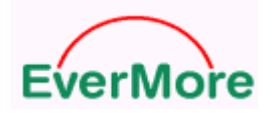

#### DL-200BT User's Manual V2.0

#### Step 12: To close streets & trips

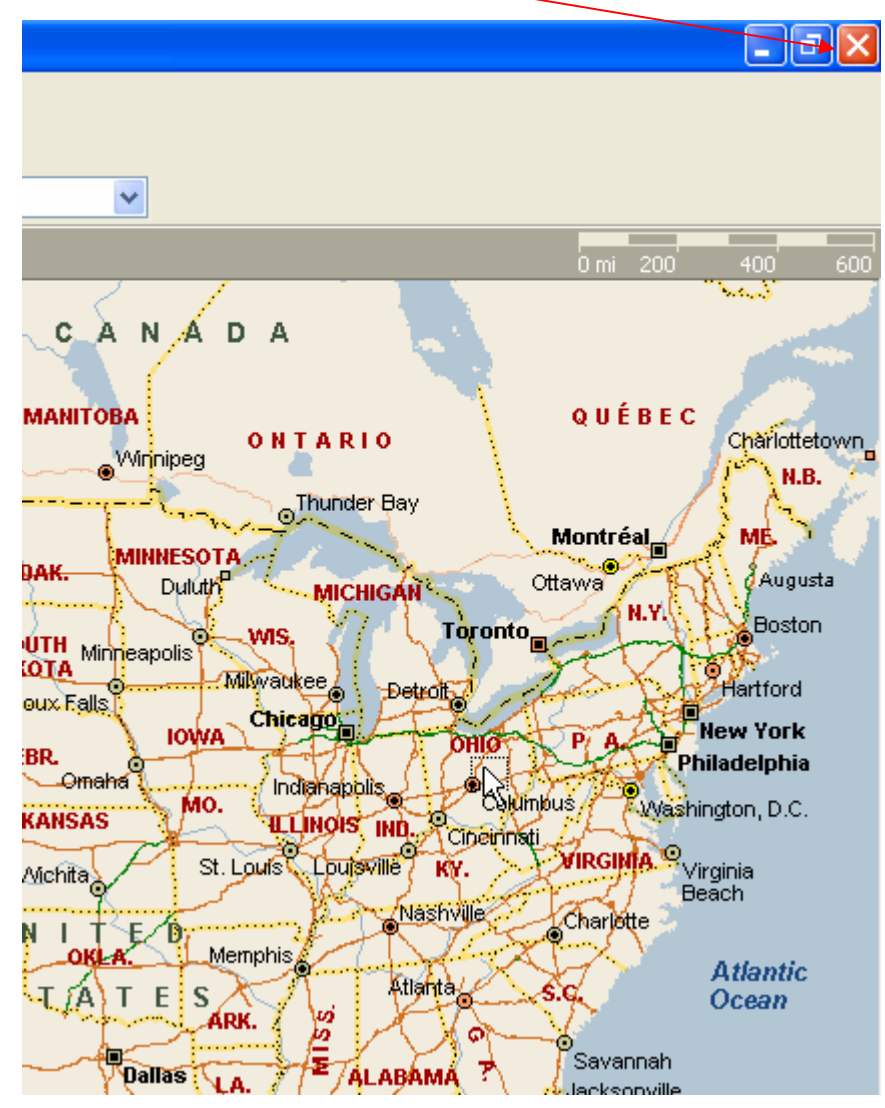

Step 13: To close datalog utility

| E EverMore DataLog Analyzer v3.0       | EverMore DataLog Analyzer v3.0 (Wireless Version) |                 |  |  |  |  |  |
|----------------------------------------|---------------------------------------------------|-----------------|--|--|--|--|--|
| Dump Format Transferring WayPoints Ana | alysis About                                      |                 |  |  |  |  |  |
| Show trace file on E-Map               | Virtual ComPort COM3<br>Baud Rate 4800            | Disable         |  |  |  |  |  |
|                                        | Load File F                                       | Play >> Pause ! |  |  |  |  |  |

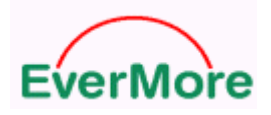

## 6.3.2 Google Earth Convert tool

## How to setup Convert KML Only

## Step 1: To press "Convert KML Only" button

| E EverMore DataLog Analyzer v3.0 (      | Wireless Version |                            |
|-----------------------------------------|------------------|----------------------------|
| Dump Format Transferring WayPoints Anal | ysis About       |                            |
| Show trace file on E-Map                | Virtual ComPort  | COM3 💽 Enable              |
|                                         | Baud Rate        | 4800                       |
|                                         | Load File        | Play >> Pause !            |
|                                         | J                |                            |
| Google Earth Convert Tool               |                  |                            |
| Show Start Point Start                  |                  |                            |
| Show End Point End                      |                  |                            |
| ☐ Show Place if Elapsed Time >          | min              |                            |
| Show Speeding                           | Km/hr            | Convert KML Only           |
|                                         |                  | Convert KML to GoogleEarth |

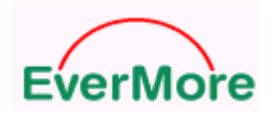

## Step 2: To open a file

| Open                              |                                     |                          |   |         | ? 🗙    |
|-----------------------------------|-------------------------------------|--------------------------|---|---------|--------|
| Look in:                          | 🚞 Data                              |                          | • | ⇐ 🗈 📸 🖬 |        |
| My Recent<br>Documents<br>Desktop | ☐ 1<br>☐ 2<br>☐ 3<br>☐ ID01023_0607 | 05.dat                   |   |         |        |
| My Documents                      |                                     |                          |   |         |        |
| My Computer                       |                                     |                          |   |         |        |
| <b></b>                           |                                     |                          |   |         |        |
| My Network<br>Places              | File name:                          | ID01023_060705.dat       |   | •       | Open   |
| 1 10000                           | Files of type:                      | DataLogger files (*.dat) |   | •       | Cancel |

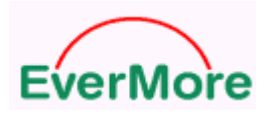

Step 3: To check a produce KML file

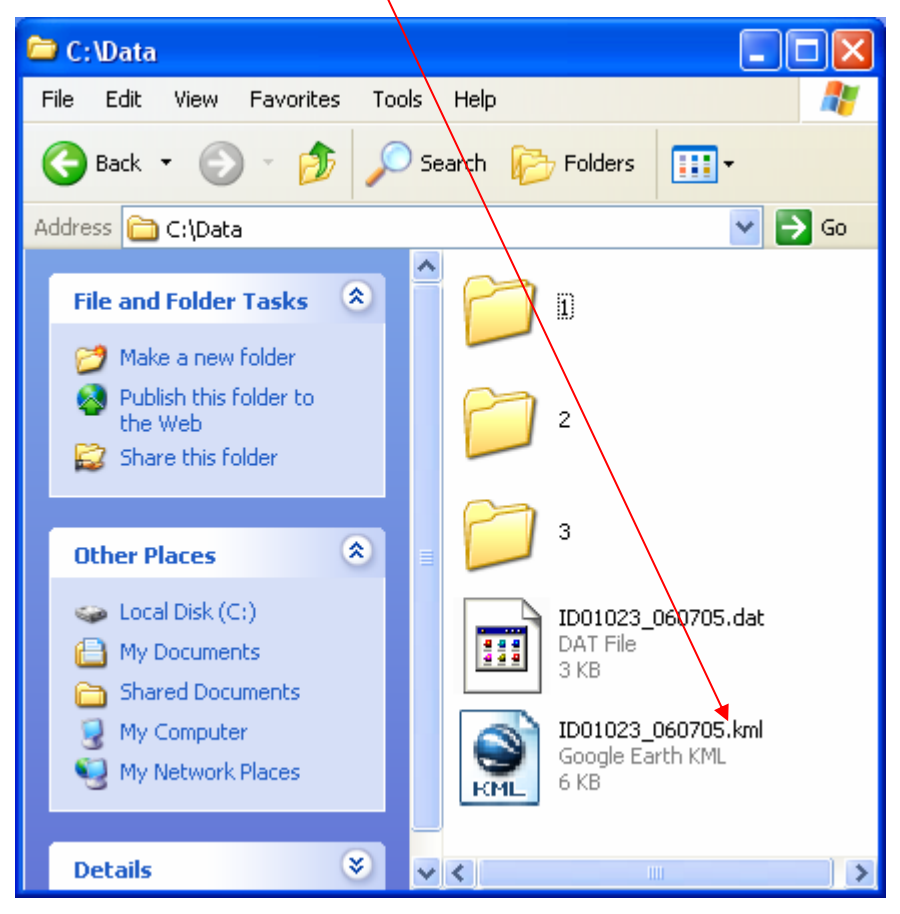

## How to setup Convert KML to Google Earth

Step 1: To press "Convert KML to Google Earth" button

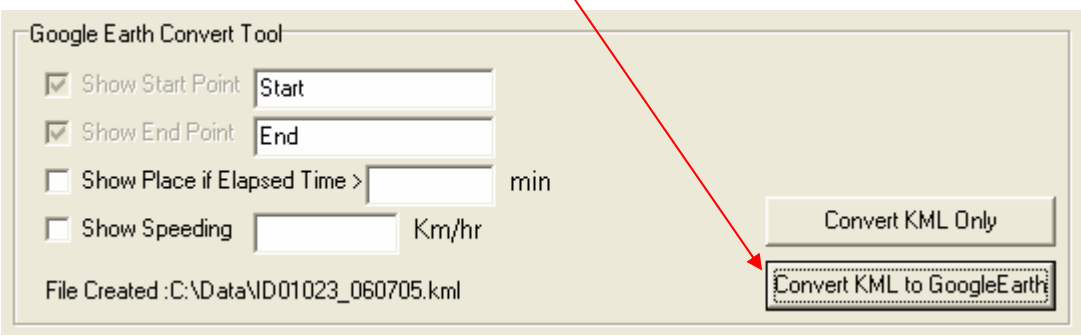

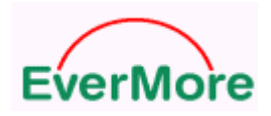

## Step 2: To press "OK" button

| ок                   |                     |
|----------------------|---------------------|
| Convert Success, Lau | nching Google Earth |
| ОК                   | Cancel              |
|                      |                     |

## Step 3: Google Earth will pop up

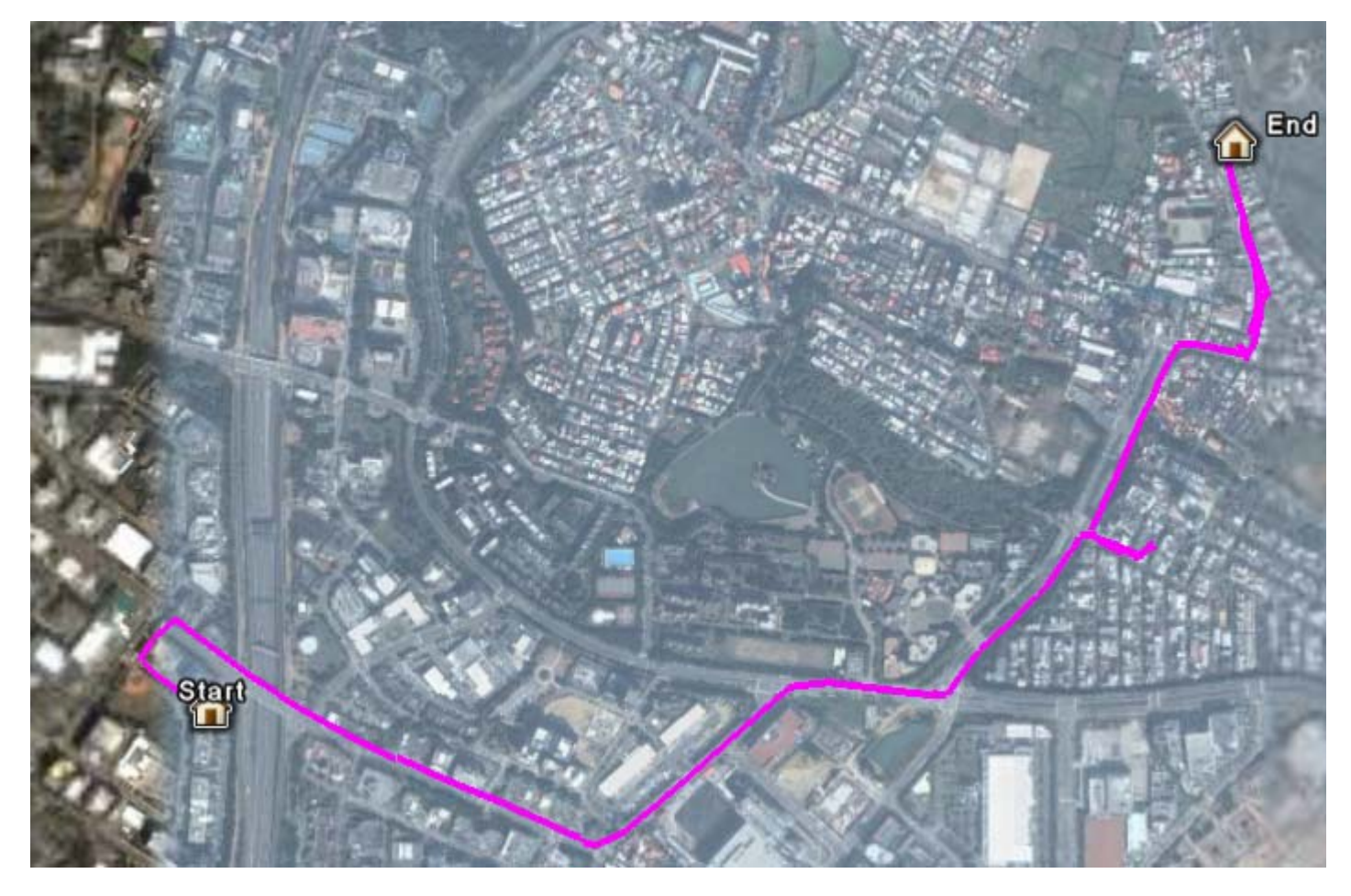

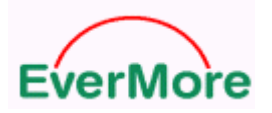

## How to setup Convert KML to Google Earth and show speeding

Step 1: To press "Convert KML to Google Earth" button

| Г | Goog                    | gle Earth Convert T | [ool          |        |     |                            |
|---|-------------------------|---------------------|---------------|--------|-----|----------------------------|
|   | V                       | Show Start Point    | Home          |        |     |                            |
|   | $\overline{\mathbb{V}}$ | Show End Point      | Company       |        |     |                            |
|   |                         | Show Place if Ela   | psed Time >   |        | min |                            |
|   | V                       | Show Speeding       | 30            | Km/hr  |     | Convert KML Only           |
|   | File                    | e Created :C:\Data  | VID01023_0607 | 05.kml |     | Convert KML to GoogleEarth |

## Step 2: To press "OK" button

| ОК                   |                     |
|----------------------|---------------------|
| Convert Success, Lau | nching Google Earth |
| ОК                   | Cancel              |

#### Step 3: To press "Yes" button

| Soogle Earth                                       |                                 |
|----------------------------------------------------|---------------------------------|
| Do you want to reload file "C:\Data\D0102~1.KML" a | and lose any edits you've made? |
| Yes No                                             | Always (don't ask again)        |

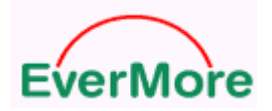

#### Step 4: Google Earth will pop up

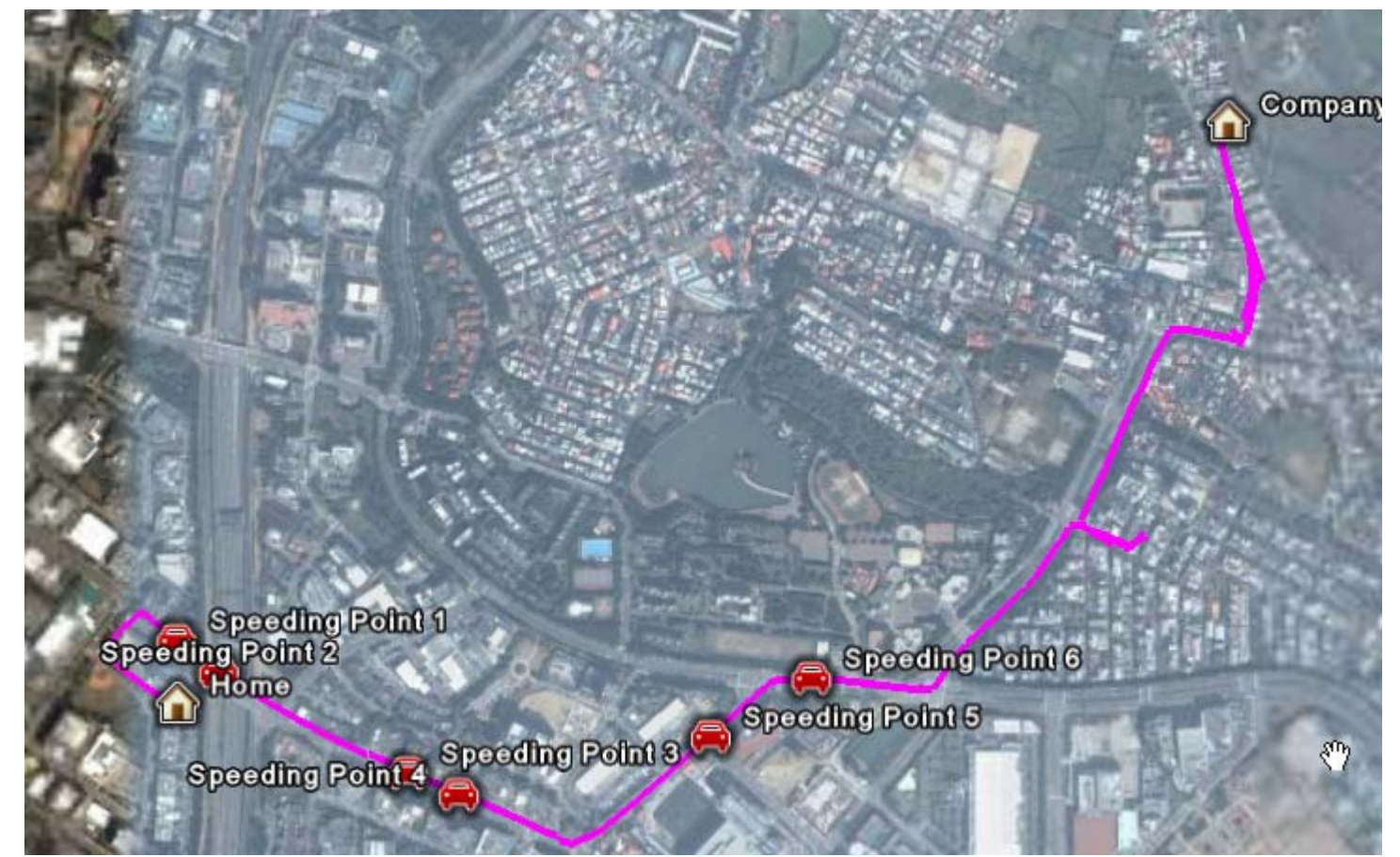

## How to setup Convert KML to Google Earth and show stay time

Step 1: To press "Convert KML to Google Earth" button

| Google Farth Convert To  | ol                |     |                            |
|--------------------------|-------------------|-----|----------------------------|
| 🔽 Show Start Point 🖡     | Home              |     |                            |
| Show End Point           | Company           |     |                            |
| Show Place if Elaps      | sed Time > 1      | min |                            |
| Show Speeding            | 30 Km/hr          |     | Convert KML Only           |
| File Created :C:\Data\II | D01023_060705.kml |     | Convert KML to GoogleEarth |

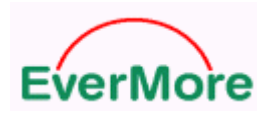

#### Step 2: To press "OK" button

| ок                    |                     |
|-----------------------|---------------------|
| Convert Success, Laur | nching Google Earth |
| ОК                    | Cancel              |

#### Step 3: To press "Yes" button

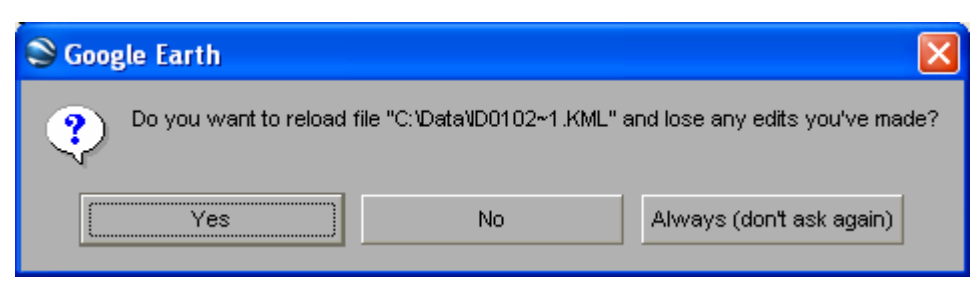

#### Step 4: Google Earth will pop up

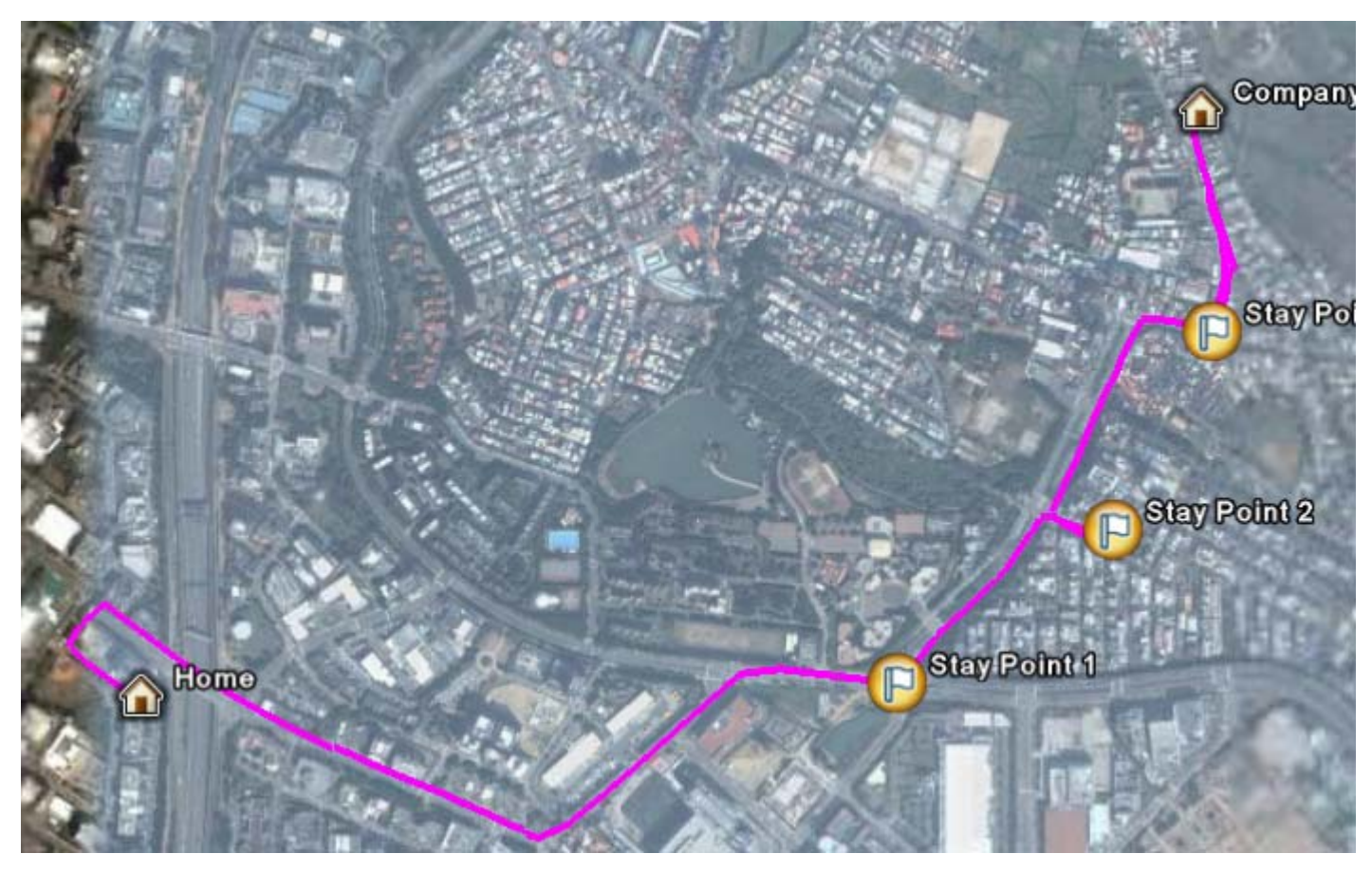

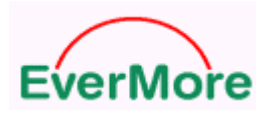

## 6.3.3 Converting files

#### How to Convert OziExplorer files

This \*.plt format can fit "OziExplorer" software

Step 1: To select \*.plt and to press "Convert" button

| Convert To                            |
|---------------------------------------|
| File Type : OziExplorer files (*.plt) |
|                                       |
|                                       |
| Convert                               |
|                                       |

#### Step 2: To open a file

| Open                              |                                     |                          |   |          | ? 🛛    |
|-----------------------------------|-------------------------------------|--------------------------|---|----------|--------|
| Look in:                          | 🗀 Data                              |                          | • | + 🗈 💣 📰+ |        |
| My Recent<br>Documents<br>Desktop | ☐ 1<br>☐ 2<br>☐ 3<br>☐ ID01023_0607 | 05.dat                   |   |          |        |
| My Documents                      |                                     |                          |   |          |        |
| My Computer                       |                                     |                          |   |          |        |
| - <b>S</b>                        |                                     |                          |   |          |        |
| My Network<br>Places              | File name:                          | ID01023_060705.dat       |   |          | Open   |
|                                   | Files of type:                      | DataLogger files (*.dat) |   | <b>_</b> | Cancel |

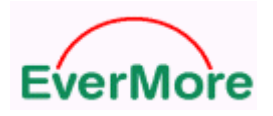

Step 3: To press "OK" button

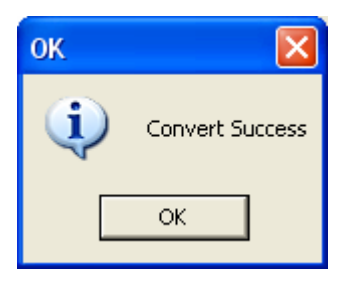

#### Step 4: To check \*.plt file

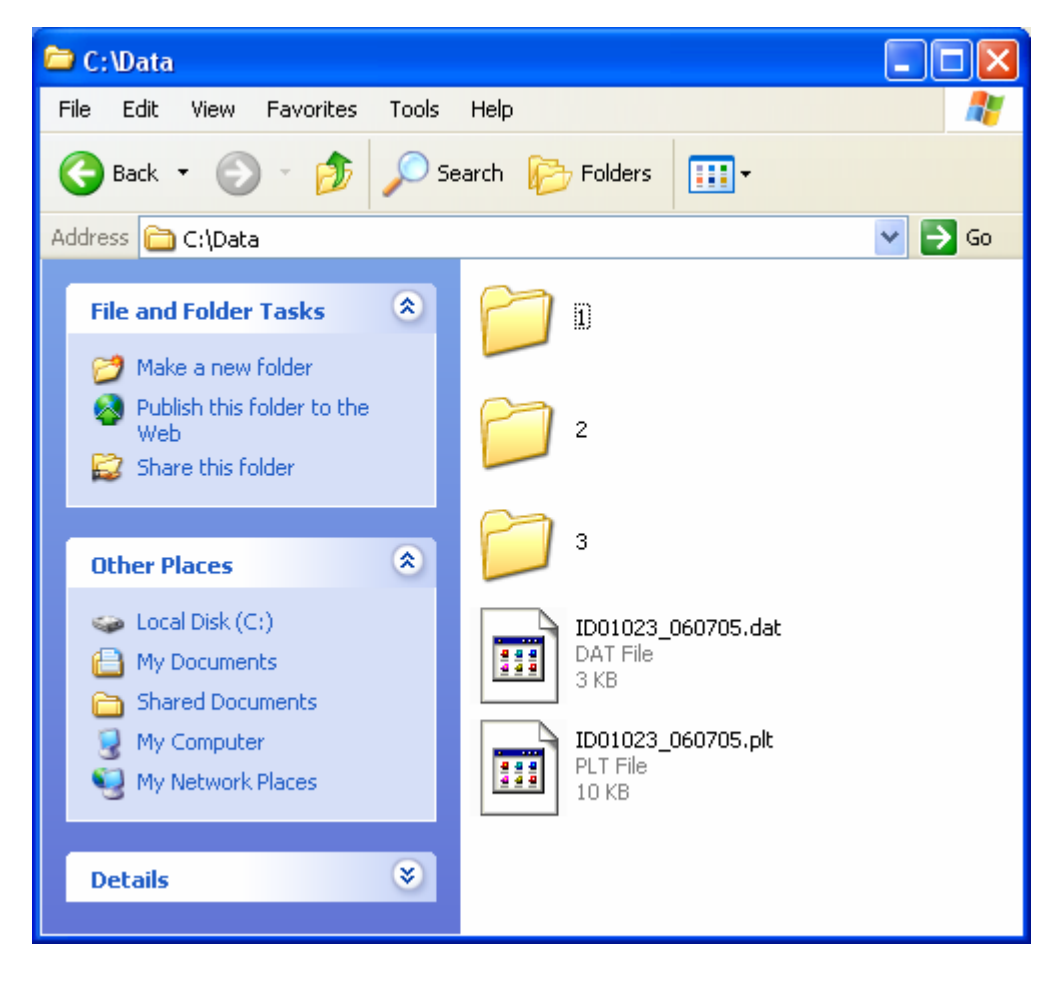

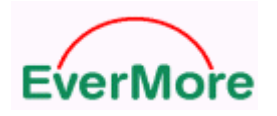

The OziExplor icons

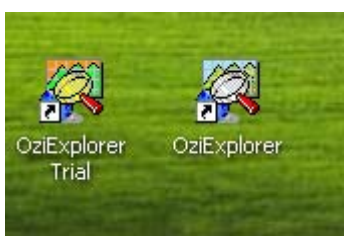

The OziExplor contents

| 🕰 OziExplorer                                                                                                    |        |
|----------------------------------------------------------------------------------------------------|--------|
| File Select View Map Options Moving Map Navigation Magellan Help                                                                                                    |        |
| 1       Image: Second second se | J Info |
| A S S S S S S S S S S S S S S S S S S S                                                                                                    | ) 🗠 🕈  |
| 783 : 341                                                                                                    |        |
|                                                                                                    |        |
| $ \begin{array}{c ccccccccccccccccccccccccccccccccccc$                                                                                                    |        |
| ) t 😵   m 🗠 🌹                                                                                                    |        |
| Map Waypoint Event Track Route                                                                                                    |        |

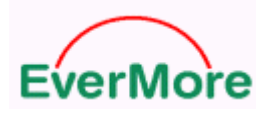

## How to Convert GPS files

Step 1: To select \*.gps and to press "Convert" button

| Convert To                      |         |
|---------------------------------|---------|
| File Type : [GPS files(*.gps]   |         |
| Form :C:\Data\D01023_060705.dat |         |
| To :C:\Data\D01023_060705.ptt   |         |
|                                 | Convert |
|                                 |         |

## Step 2: To open a file

| Open                              |                |                          |   |          | ? 🛛    |
|-----------------------------------|----------------|--------------------------|---|----------|--------|
| Look in:                          | 🗀 Data         |                          | • | + 🗈 💣 🎟+ |        |
| My Recent<br>Documents<br>Desktop | ₩ ID01023_0607 | 05.dat                   |   |          |        |
| My Documents                      |                |                          |   |          |        |
| My Computer                       |                |                          |   |          |        |
| My Network                        | File name:     | ID01023_060705.dat       |   | •        | Open   |
| Places                            | Files of type: | DataLogger files (*.dat) |   | •        | Cancel |

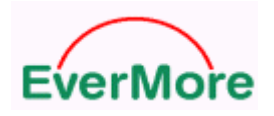

Step 3: To press "OK" button

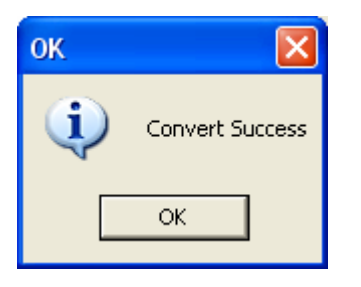

#### Step 4: To check \*.gps file

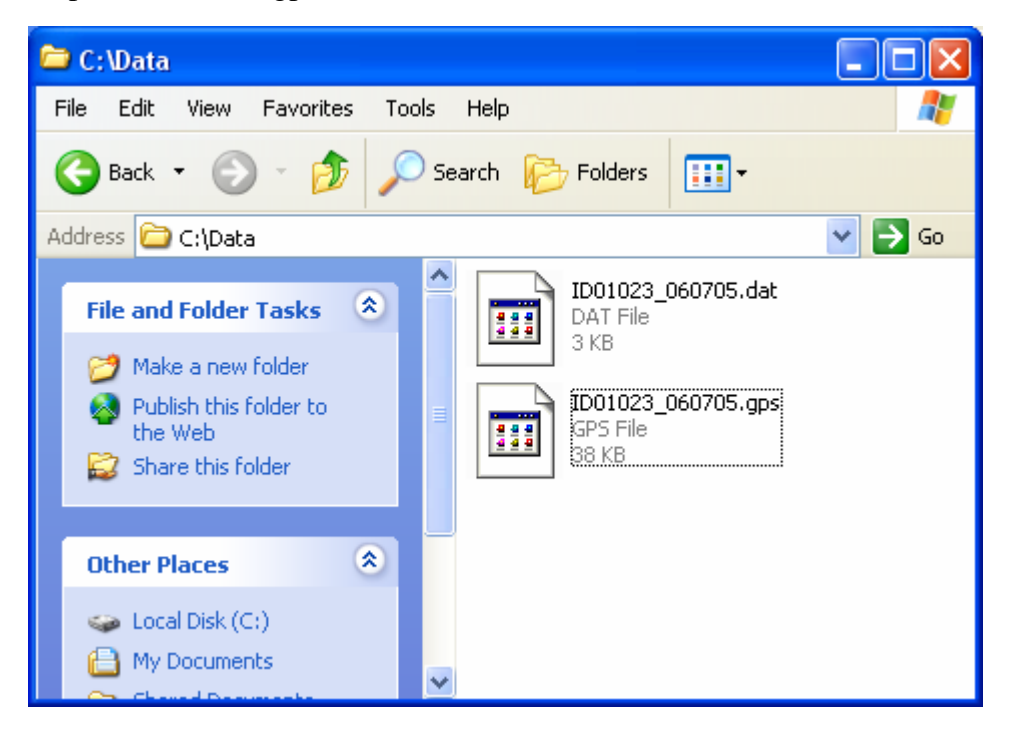

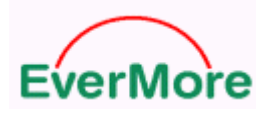

http://www.emt.com.tw

## How to Convert Waypoint files

## This \*.txt format can fit "Pa Pa Go" e-map

Step 1: To select \*.txt and to press "Convert" button

| Convert To                         |         |
|------------------------------------|---------|
| File Type : Waypoint+ files(*.txt) |         |
| Form :C:\Data\D01023_060705.dat    |         |
| To :C:\Data\D01023_060705.gps      |         |
|                                    | Convert |
|                                    |         |

#### Step 2: To open a file

| Open                                              |                |                          |   |          | ? 🛛    |
|---------------------------------------------------|----------------|--------------------------|---|----------|--------|
| Look in:                                          | 🗀 Data         |                          | • | + 🗈 💣 🎟• |        |
| My Recent<br>Documents<br>Desktop<br>My Documents | D01023_06070   | 5.dat                    |   |          |        |
| My Computer                                       |                |                          |   |          |        |
| My Network<br>Places                              | File name:     | ID01023_060705.dat       |   | •        | Open   |
| 1 1000                                            | Files of type: | DataLogger files (*.dat) |   | •        | Cancel |

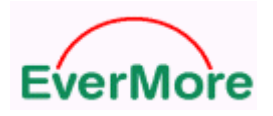

Step 3: To press "OK" button

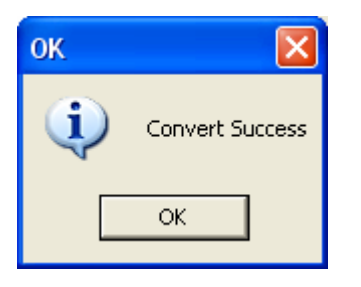

#### Step 4: To check \*.txt file

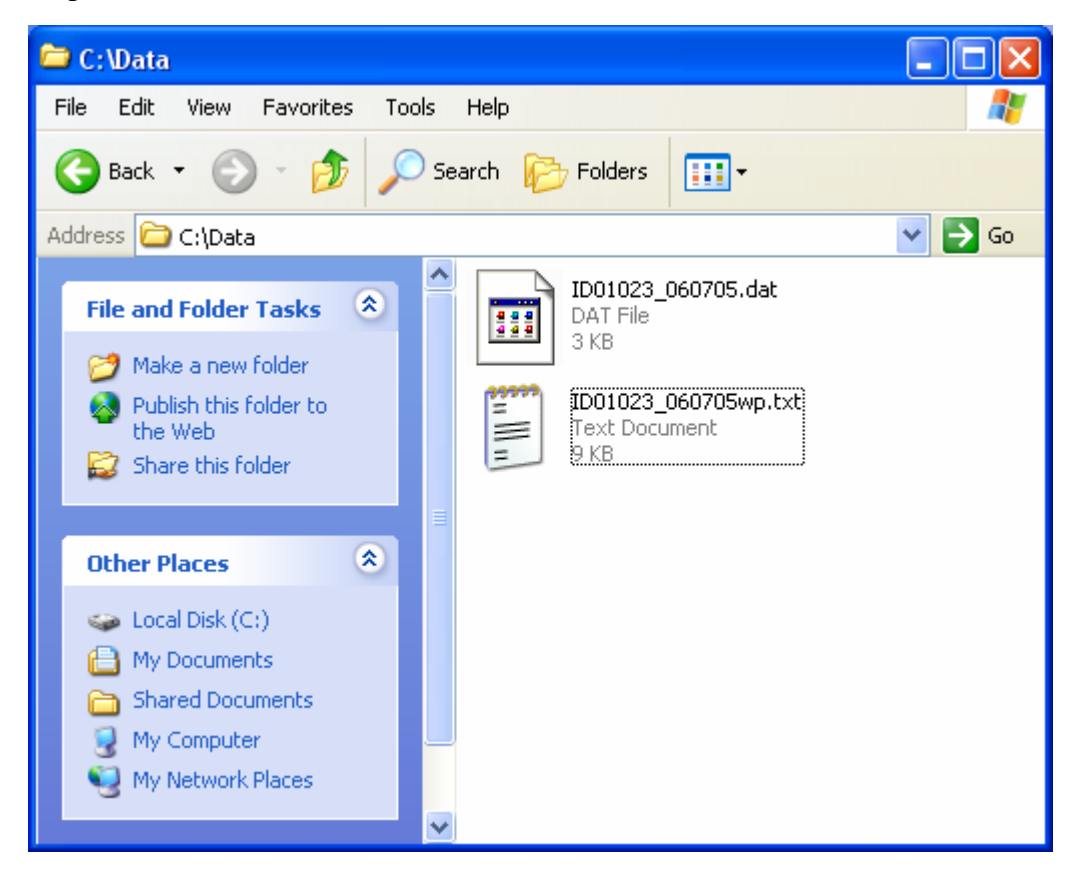

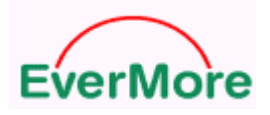

#### How to Convert NMEA0183 files

This \*.txt format can fit "GPSView" test tool.

Step 1: To select \*.txt and to press "Convert" button

| Convert To                        |         |
|-----------------------------------|---------|
| File Type : NMEA0183 files(*.txt) |         |
| Form :C:\Data\D01023_060705.dat   |         |
| 10 .c. batavbo1025_000/05Wp.txt   | Convert |

Step 2: To open a file

| Open                              |                              |                          |   |          | ? 🛛    |
|-----------------------------------|------------------------------|--------------------------|---|----------|--------|
| Look in:                          | 🗀 Data                       |                          | • | + 🗈 💣 🎟+ |        |
| My Recent<br>Documents<br>Desktop | ■ ID01023_06070              | 05.dat                   |   |          |        |
| My Documents                      |                              |                          |   |          |        |
| My Computer                       |                              |                          |   |          |        |
| Mu Notwork                        | File wearer                  |                          |   |          | 0.000  |
| Places                            | File name:<br>Files of type: | DataLogger files (*.dat) |   | <u> </u> | Cancel |

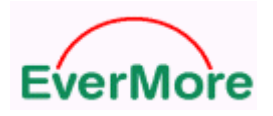

Step 3: To press "OK" button

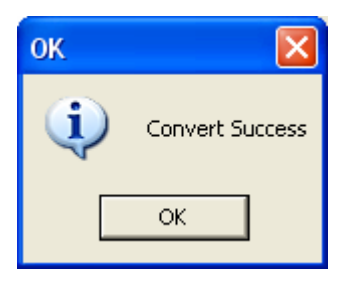

Step 4: To check \*.txt file

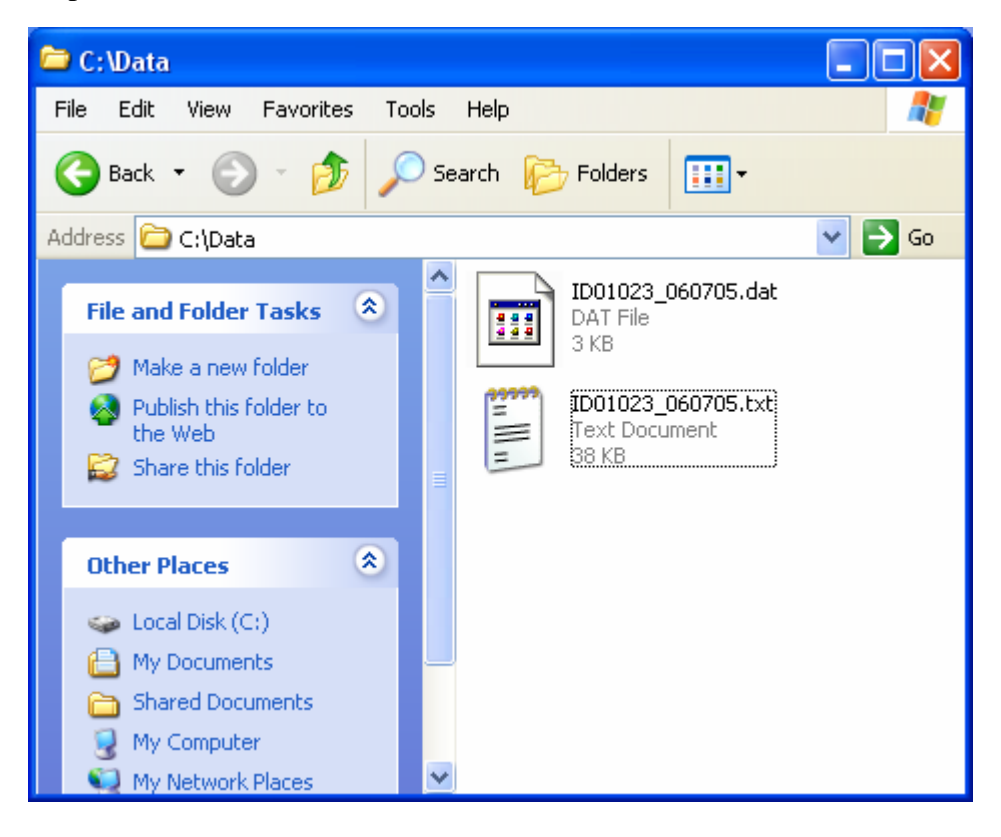

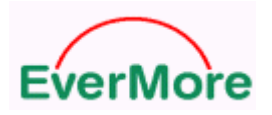

## How to Convert GPS Exchanges files

This \*.gpx format can fit "Microsoft Streets & Trips" e-map

| Convert To<br>File Type : GPS Exchange files(*.gpx) | • |         |
|-----------------------------------------------------|---|---------|
|                                                     |   | Convert |

#### Step 2: To open a file

| Open                                              |                               | ? 🗙  |
|---------------------------------------------------|-------------------------------|------|
| Look in:                                          | 🔁 Data 💽 🔶 🖽 🖬 🔹              |      |
| My Recent<br>Documents<br>Desktop<br>My Documents | D01023_060705.dat             |      |
| My Computer<br>My Network<br>My Network<br>Places | File name: ID01023_060705.dat | Open |

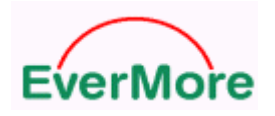

Step 3: To press "OK" button

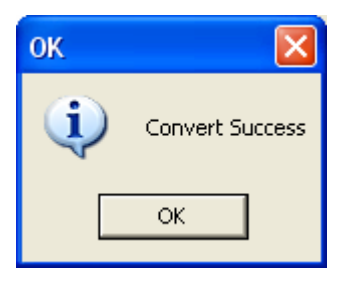

#### Step 4: To check \*.gpx file

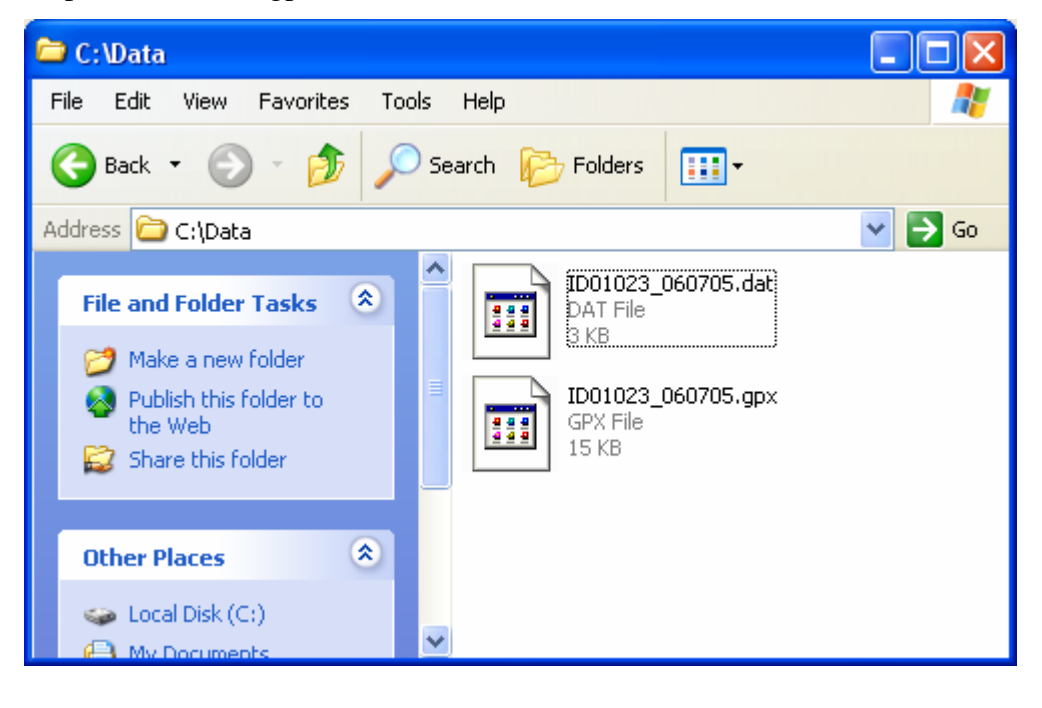

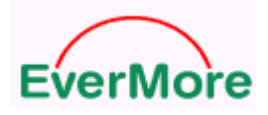

# 6.4 WayPoints Analysis

Step 1: To press "Open File" button

| E EverMore DataLog Analyzer v3.0 (Wireless Version) |                                                      |  |  |  |  |
|-----------------------------------------------------|------------------------------------------------------|--|--|--|--|
| Dump Format Transferring                            | VayPoints Analysis   About                           |  |  |  |  |
| Loading Files                                       |                                                      |  |  |  |  |
|                                                     | Open File                                            |  |  |  |  |
| Analysis Setup                                      |                                                      |  |  |  |  |
|                                                     | Time 6/29/2006 🔽 09:10:24 拱 ~ 6/29/2006 🔽 09:11:52 🐳 |  |  |  |  |
| Local time                                          | Lat > 0                                              |  |  |  |  |
| Speed Unit Knots 🚽                                  |                                                      |  |  |  |  |
| ,                                                   | Speed > 0 Search by Condition                        |  |  |  |  |
| Result View Chart View                              |                                                      |  |  |  |  |
|                                                     | Data Time(GMT) Latituda Lanoituda Speed(Knote)       |  |  |  |  |
|                                                     |                                                      |  |  |  |  |
|                                                     |                                                      |  |  |  |  |
|                                                     |                                                      |  |  |  |  |
|                                                     |                                                      |  |  |  |  |
|                                                     |                                                      |  |  |  |  |
|                                                     |                                                      |  |  |  |  |
|                                                     |                                                      |  |  |  |  |
|                                                     |                                                      |  |  |  |  |
|                                                     |                                                      |  |  |  |  |
| Show in GoogleEarth                                 |                                                      |  |  |  |  |
| 2:54:20 PM Save OK                                  | Path: LogCount                                       |  |  |  |  |

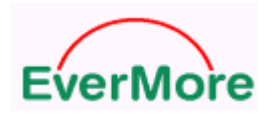

## Step 2: To open a file

| Open                        |                                             | ? 🗙    |
|-----------------------------|---------------------------------------------|--------|
| Look in:                    | 🔁 Data 💽 🔶 📑 📰 🗸                            |        |
| My Recent<br>Documents      | ID01023_060705.dat                          |        |
| Desktop                     |                                             |        |
| My Documents<br>My Computer |                                             |        |
| <b></b>                     |                                             |        |
| My Network<br>Places        | File name: ID01023_060705.dat               | Open   |
|                             | Files of type:     DataLogger files (*.dat) | Cancel |

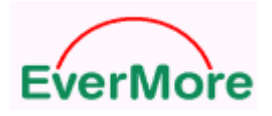

## Step 3: To load data into table

| 🗧 EverMore DataLog Analyzer v3.0 (Wireless Version)                                                                     |             |            |           |           |            |                 |
|----------------------------------------------------------------------------------------------------|-------------|------------|-----------|-----------|------------|-----------------|
| Dump Format Transferring WayPoints Analysis About                                                                       |             |            |           |           |            |                 |
| Loading Files C:\Data\ID01023_060705.rmc Open File                                                                      |             |            |           |           |            | Open File       |
| Analysis Setup         □ Local Time         □ Local Time         □ Local Time         □ Local Time         □ Local Time |             |            |           |           | 12:09:05 🛨 |                 |
| Result View Chart View                                                                                                  | ☐ Speed >   | jo r       | Speed < [ | 0         | Sear       | ch by Condition |
|                                                                                                    |             | Date       | Time(GMT) | Latitude  | Longitude  | Speed(Kn 🔨      |
|                                                                                                    | 1           | 2006/07/05 | 11:44:58  | 24.775402 | 121.002402 | 000.0           |
|                                                                                                    | 2           | 2006/07/05 | 11:45:08  | 24.775270 | 121.002225 | 000.0           |
|                                                                                                    | 3           | 2006/07/05 | 11:45:18  | 24.775272 | 121.002215 | 000.0           |
|                                                                                                    | 4           | 2006/07/05 | 11:45:28  | 24.775332 | 121.002232 | 000.0           |
|                                                                                                    | 5           | 2006/07/05 | 11:45:38  | 24.775440 | 121.002227 | 003.8           |
|                                                                                                    | 6           | 2006/07/05 | 11:45:48  | 24.775670 | 121.001853 | 007.7           |
|                                                                                                    | 7           | 2006/07/05 | 11:45:58  | 24.775947 | 121.001418 | 009.7           |
|                                                                                                    | 8           | 2006/07/05 | 11:46:08  | 24.776265 | 121.001058 | 007.7           |
|                                                                                                    | 9           | 2006/07/05 | 11:46:18  | 24.776623 | 121.001305 | 009.7           |
|                                                                                                    | 10          | 2006/07/05 | 11:46:28  | 24.776962 | 121.001745 | 007.7           |
| Show in GoogleEarth                                                                                                    | 11<br>< III | 2006/07/05 | 11:46:38  | 24.776498 | 121.002388 | 017.4           |
| 2:58:34 PM Save OK                                                                                                    | Path        | :          |           |           |            | LogCount        |

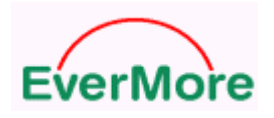

# Step 4: To set condition

| E EverMore DataLog Ana                            | lyzer v3.0 | (Wireless V | ersion)      |           |            |                 |
|---------------------------------------------------|------------|-------------|--------------|-----------|------------|-----------------|
| Dump Format Transferring WayPoints Analysis About |            |             |              |           |            |                 |
| Loading Files                                     |            |             |              |           |            |                 |
| C:\Data\ID01023_060705.rmc Open File              |            |             |              |           | Open File  |                 |
| Analusia Satun                                    |            |             |              |           |            |                 |
| Analysis Setup                                    |            |             |              |           |            |                 |
| 🔽 Local Time                                      | Lat ≥ 0    |             | 1 Lat < 0    |           | 0/2000     | 120.00.00       |
|                                                   |            | `           |              |           |            |                 |
| Speed Unit Km/hr 💌                                |            |             |              |           | Sear       | ch by Condition |
|                                                   | J✔ Speed>  | J10 I       | Speed <      | 50        |            |                 |
| Result View Chart View                            |            |             |              |           |            |                 |
|                                                   |            | [n .        |              | h as i    | h s i      |                 |
|                                                   |            | Date        | l ime(Local) | Latitude  | Longitude  | Speed(Km 🔨      |
|                                                   | 5          | 2006/07/05  | 19:46:28     | 24.776962 | 121.001745 | 014.3           |
|                                                   | 6          | 2006/07/05  | 19:46:38     | 24.776498 | 121.002388 | 032.2 =         |
|                                                   | 7          | 2006/07/05  | 19:46:48     | 24.775957 | 121.003152 | 032.2           |
|                                                   | 8          | 2006/07/05  | 19:46:58     | 24.775470 | 121.003935 | 028.7           |
|                                                   | 9          | 2006/07/05  | 19:47:08     | 24.775115 | 121.004640 | 025.2           |
|                                                   | 10         | 2006/07/05  | 19:47:18     | 24.774852 | 121.005193 | 025.2           |
|                                                   | 11         | 2006/07/05  | 19:47:28     | 24.774583 | 121.005795 | 014.3           |
|                                                   | 12         | 2006/07/05  | 19:47:58     | 24.774542 | 121.005990 | 010.7           |
|                                                   | 13         | 2006/07/05  | 19:48:08     | 24.774250 | 121.006725 | 032.2           |
|                                                   | 14         | 2006/07/05  | 19:48:18     | 24.773883 | 121.007677 | 032.2           |
| Show in GoogleEarth                               | 15         | 2006/07/05  | 19:48:28     | 24.773525 | 121.008557 | 028.7 💌         |
|                                                   |            |             |              |           |            |                 |
| 2:58:34 PM Save OK                                | Path       | :           |              |           |            | LogCount        |
|                                                   |            |             |              |           |            |                 |

Step 5: To press "Show in Google Earth" button

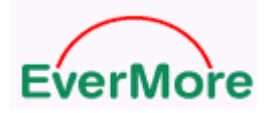

Step 6: The Google Earth will pop up

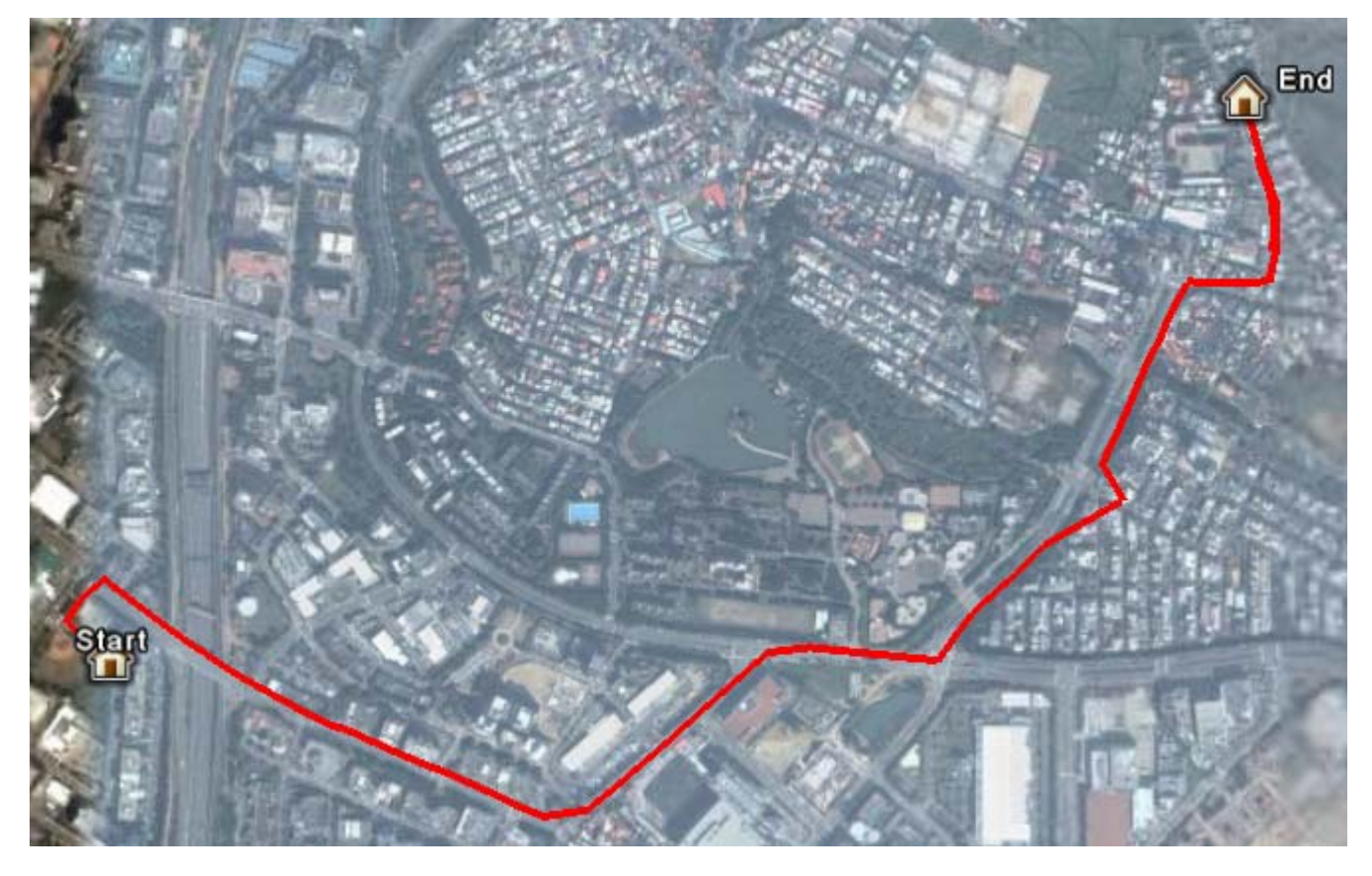

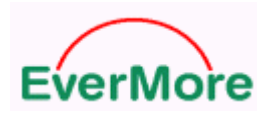

## Step 7: To select "Chart View"

| EverMore DataLog An                                                                            | alyzer v3.0 (Wireless Version)                                                              |            |
|------------------------------------------------------------------------------------------------|---------------------------------------------------------------------------------------------|------------|
| Dump Format Transferring                                                                       | WayPoints Analysis About                                                                    |            |
| Loading Files<br>C:\Data\ID01023_060705.r                                                      | mc                                                                                          | Open File  |
| Analysis Setup<br>Local Time<br>Speed Unit Km/hr                                               | Time       7/ 5/2006       ▼ 19:44:58       ~       7/ 5/2006         Lat > 0       Lat < 0 | 20:09:05 🛟 |
| Result View Chart View                                                                         | VVavPoints Analysis Chart                                                                   |            |
| WayPoints Count: 142<br>Start Time:<br>2006/07/05 19:44:58<br>End Time:<br>2006/07/05 20:09:05 | 0                                                                                           |            |
| Save Chart to Bmp File                                                                         | ,<br>                                                                                       |            |
| 3:14:40 PM Save OK                                                                             | Path:                                                                                       | LogCount   |

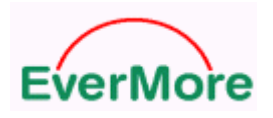

#### Step 8: To select X, Y parameters

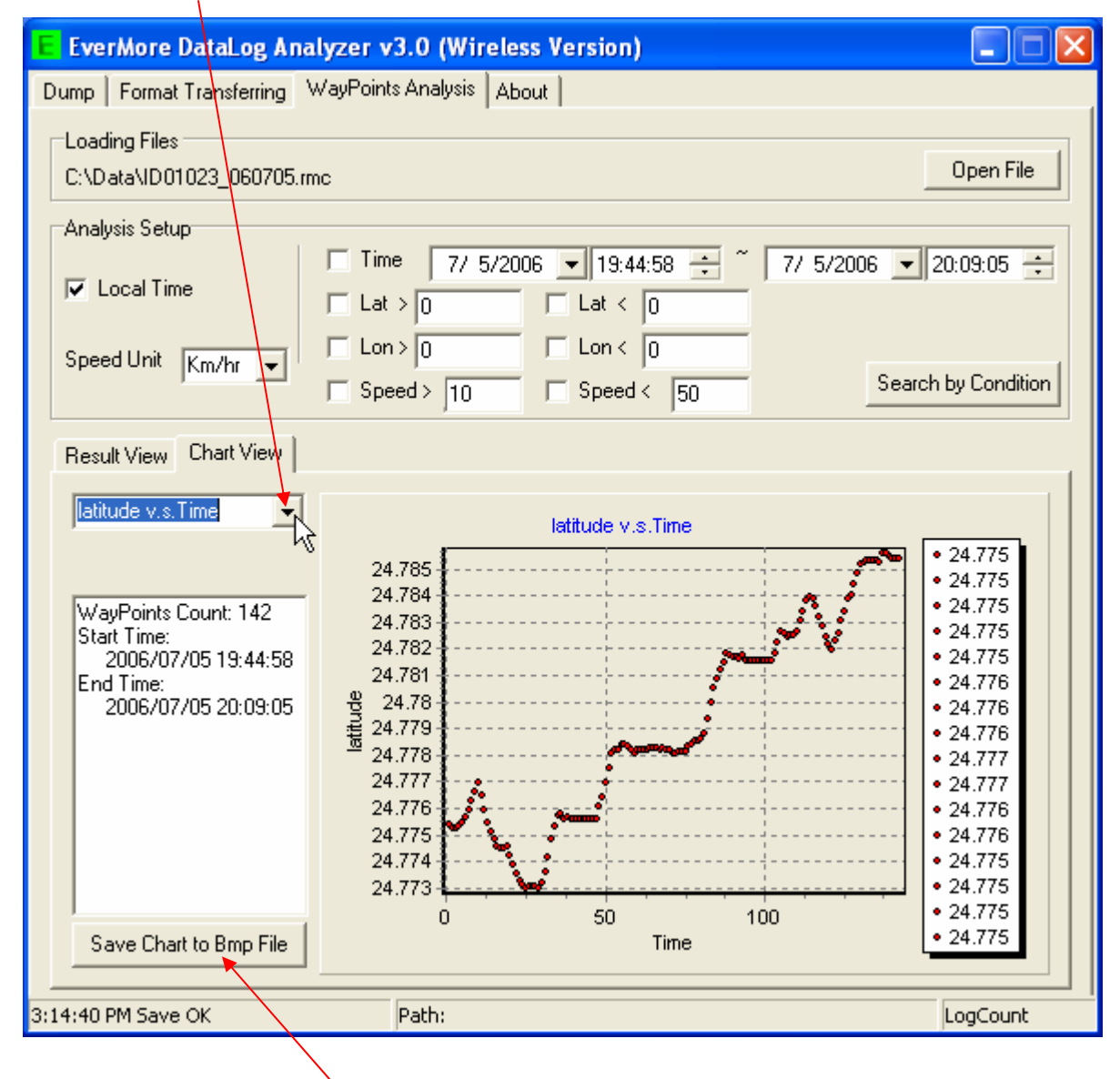

Step 9: To press "Save Chart Bmp File" button

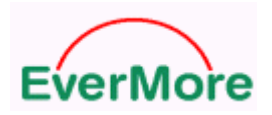

http://www.emt.com.tw

Step 10: To check a BMP file

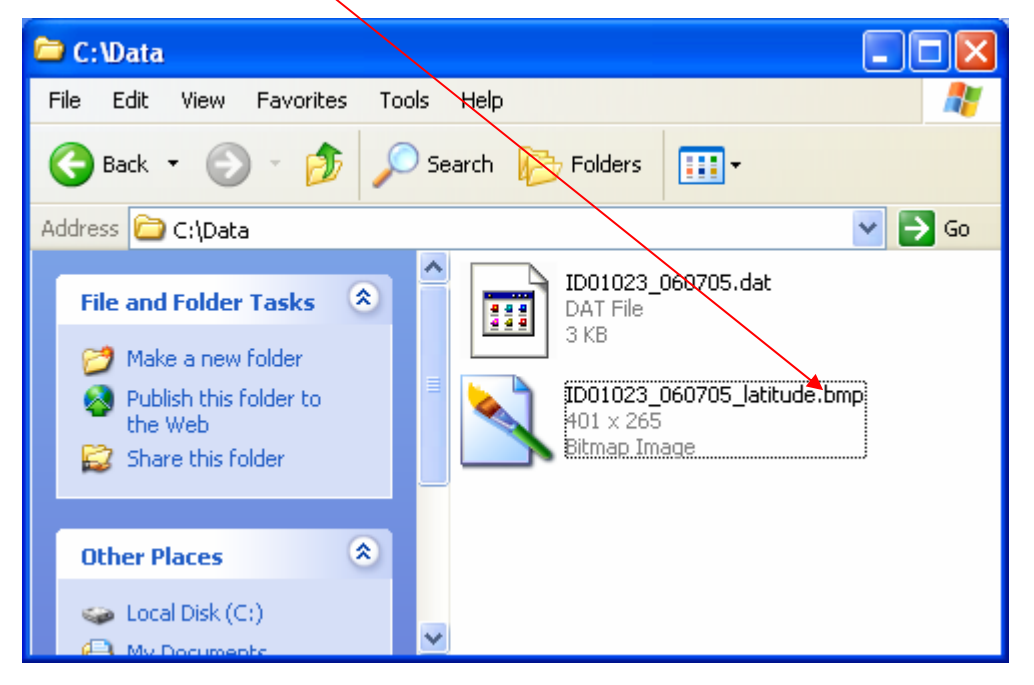

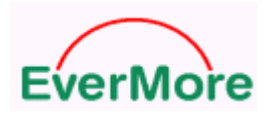

## 6.5 About

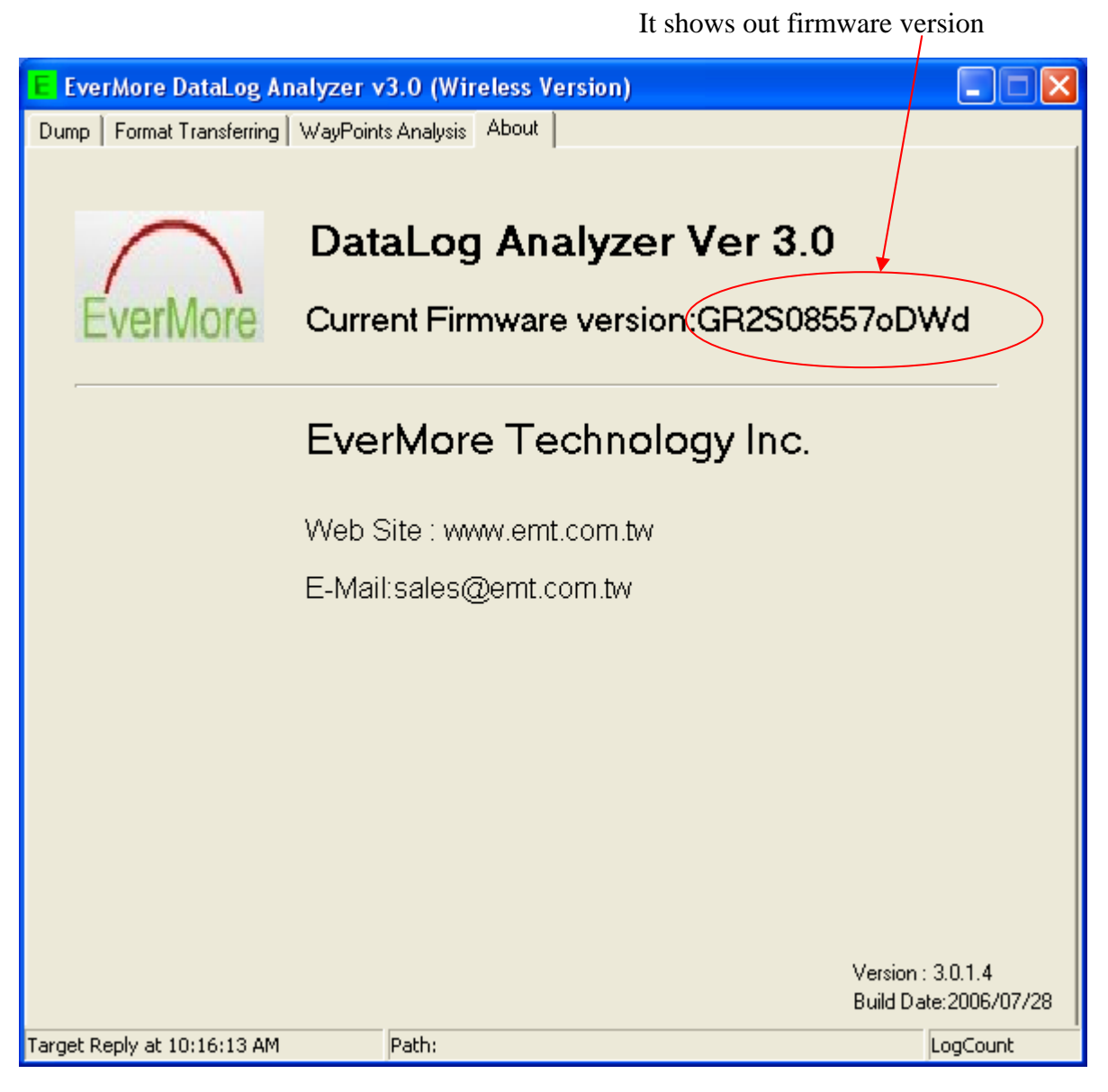
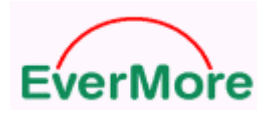

## 7. Limited Warranty

The DL-200BT is warranted to be free from defects in material and functions for one year from the date of purchase. Any failure of this product within this period under normal conditions will be replaced at no charge to the customers

## 8. Appendix

## EverMore Website

Welcome to EverMore website at <u>http://www.emt.com.tw</u> or <u>http://www.globalsources.com/gpsevermore.co</u> for updated product information and drivers download.

## © EverMore Technology Inc. All rights reserved.

Not to be reproduced in whole or part for any purpose without written permission of EverMore Technology, Inc. Information provided by EverMore Technology Inc. is believed to be accurate and reliable. However, no responsibility is assumed by EverMore Technology, Inc. for its use. EverMore Technology, Inc. reserves the right to change specification at any time without notice